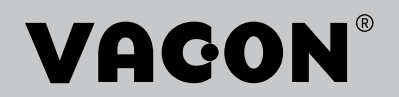

VACON<sup>®</sup> 100 INDUSTRIAL VACON<sup>®</sup> 100 FLOW VACON<sup>®</sup> 100 HVAC VACON<sup>®</sup> 100 X AC DRIVES

MODBUS TCP/UDP AND MODBUS RTU USER MANUAL

# TABLE OF CONTENTS

Document: DPD00156D Version release date: 30.11.16

| 1.           | Safety                                               | .3               |
|--------------|------------------------------------------------------|------------------|
| 1.1          | Danger                                               | 3                |
| 1.2          | Warnings                                             | .4               |
| 1.3          | Earthing and earth fault protection                  | .5               |
| 2.           | Modbus - general info                                | .6               |
| 3.           | Modbus technical data                                | .8               |
| 3.1          | Modbus RTU protocol                                  | .8               |
| 3.2          | Modbus TCP protocol                                  | .8               |
| 3.3          | Modbus UDP vs TCP                                    | .8               |
| 3.4          | Connections and wiring                               | 11               |
| 3.5          | ACD (Address Conflict Detection) in Ethernet network | 11               |
| 4.           | Installation1                                        | 2                |
| 4.1          | Installation in VACON® 100 family AC drives          | 12               |
| 4.1.1        | Prepare for use through ethernet                     | 13               |
| 4.1.2        | Prepare for use through RS485                        | 15               |
| 4.2          | Installation in VACON® 100 X                         | 19               |
| 4.2.1        | Prepare for use through Ethernet                     | 19               |
| 4.Z.Z        | Prepare for use through RS485                        | 20               |
| 5.           | Fiedlbus parametrization2                            | 22               |
| 5.1          | Fieldbus control and basic reference selection       | 22               |
| 5.1.1        | Torque control parametrization                       | 22               |
| 5.1.2        | Enabling Modbus protocol                             | 23               |
| 5.2          | Modbus RTU parameters and monitoring values (M5.8.3) | 23               |
| 5.Z.I        | Slave address                                        | 24               |
| 5.Z.Z        | Baud rate                                            | 24<br>27         |
| 52.5         | Stop hits                                            | 24<br>27         |
| 525          | Communication timeout                                | <u>-</u> 4<br>27 |
| 526          | Operate mode                                         | 24               |
| 5.2.7        | IDMap IDs                                            | 25               |
| 5.2.8        | Fieldbus protocol status                             | 25               |
| 5.2.9        | Communication status                                 | 25               |
| 5.2.10       | )Illegal functions                                   | 26               |
| 5.2.1        | IIIlegal data addresses                              | 26               |
| 5.2.12       | lllegal data values                                  | 26               |
| 5.2.13       | Slave device busy                                    | 26               |
| 5.2.14       | Memory parity error                                  | 26               |
| 5.2.15       | Slave device failure                                 | 26               |
| 5.2.16       | bLast fault response                                 | 26               |
| 5.Z.I        | Control word                                         | 26               |
| 5.Z. 10      | Madhus TCP/UDP parameters and manitaring values      | 20<br>27         |
| 5.3<br>5.2.1 | Ethernet common settings (M5.9.1)                    | <u>~</u> /<br>27 |
| 5.3.1        | IP Address mode                                      | -7<br>27         |
| 5.3.3        | Fixed IP address                                     | 27               |
| 5.3.4        | Fixed Subnet Mask                                    | 28               |
| 5.3.5        | Fixed default gateway                                | 28               |
| 5.3.6        | Active IP address, subnet mask and default gateway   | 28               |
| 5.3.7        | MAC Address                                          | 28               |
| 5.3.8        | Modbus TCP/UDP settings (M5.9.2)                     | 28               |

| 5.3.9  | Connection limit                                    | .29 |
|--------|-----------------------------------------------------|-----|
| 5.3.10 | )Unit Identifier number                             | .29 |
| 5.3.1  | ICommunication timeout                              | 29  |
| 5.3.12 | 2IDMap IDs                                          | 29  |
| 6.     | Communications                                      | 30  |
| 6.1    | Data addresses in Modbus messages                   | 30  |
| 6.2    | Supported Modbus Functions                          | 30  |
| 6.3    | Modbus data mapping                                 | 31  |
| 6.3.1  | Coils registers                                     | 31  |
| 6.3.2  | Clearing resettable counters                        | 31  |
| 6.3.3  | Discrete inputs                                     | 31  |
| 6.3.4  | Holding registers and input registers               | 32  |
| 6.3.5  | Vacon Application IDs                               | 33  |
| 6.3.6  | FB Process data IN                                  | 33  |
| 6.3.7  | FB Process data OUT                                 | 34  |
| 6.3.8  | ID map                                              | 35  |
| 6.3.9  | Operation day counter                               | 36  |
| 6.3.10 | Resettable operation day counter                    | 37  |
| 6.3.1′ | Energy counter                                      | 38  |
| 6.3.12 | Presettable energy counter                          | 39  |
| 6.3.13 | 3Fault history                                      | 40  |
| 6.3.14 | Fault history with 16-bit error codes               | 40  |
| 6.4    | Modbus TCP/UDP communication and connection timeout | 41  |
| 6.5    | Example messages                                    | 42  |
| 6.5.1  | Example 1 - Write Process Data                      | 42  |
| 6.5.2  | Example 2 - Read process data                       | .43 |
| 6.5.3  | Example 3 - Exception response                      | 44  |
| 7.     | Fault tracing                                       | 45  |
| 7.1    | Typical fault conditions                            | 45  |
| 7.2    | RS-485 bus biasing                                  | 45  |
| 7.3    | Other fault conditions                              | 46  |
| 8.     | Quick setup                                         | 48  |
| 9.     | APPENDIX 1 - PROCESS DATA                           | 49  |
| 10.    | APPENDIX 2 - CONTROL AND STATUS WORD                | 50  |
| 10.1   | Control Word bit description                        | 50  |
| 10.2   | Status Word Descriptions                            | 52  |
| 11.    | APPENDIX 6 - LWIP LICENCE                           | 53  |

# **1.** SAFETY

This manual contains clearly marked cautions and warnings which are intended for your personal safety and to avoid any unintentional damage to the product or connected appliances.

#### Please read the information included in cautions and warnings carefully.

The cautions and warnings are marked as follows:

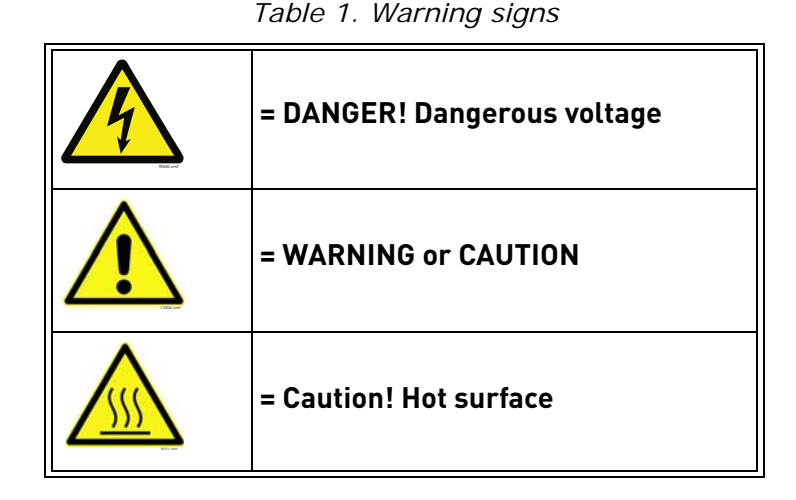

#### 1.1 DANGER

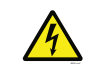

The **components of the power unit are live** when the drive is connected to mains potential. Coming into contact with this voltage is **extremely dangerous** and may cause death or severe injury.

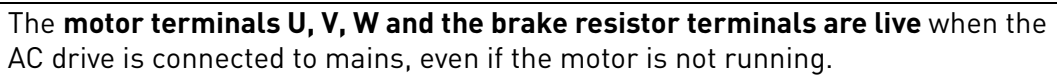

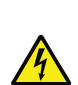

After disconnecting the AC drive from the mains, wait until the indicators on the keypad go out (if no keypad is attached see the indicators on the cover). Wait 5 more minutes before doing any work on the connections of the drive. Do not open the cover before this time has expired. After expiration of this time, use a measuring equipment to absolutely ensure that no voltage is present. Always ensure absence of voltage before starting any electrical work!

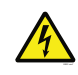

The control I/O-terminals are isolated from the mains potential. However, the **relay outputs and other I/O-terminals may have a dangerous control voltage** present even when the AC drive is disconnected from mains.

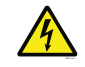

**Before connecting** the AC drive to mains make sure that the front and cable covers of the drive are closed.

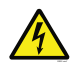

During a ramp stop (see the Application Manual), the motor is still generating voltage to the drive. Therefore, do not touch the components of the AC drive before the motor has completely stopped. Wait until the indicators on the keypad go out (if no keypad is attached see the indicators on the cover). Wait additional 5 minutes before starting any work on the drive.

| 1.2 | WARNINGS                                                                                                    |
|-----|----------------------------------------------------------------------------------------------------|
|     | The AC drive is meant for <b>fixed installations only</b> .                                                                                                    |
|     | <b>Do not perform any measurements</b> when the AC drive is connected to the mains.                                                                                                    |
|     | The <b>earth leakage current</b> of the AC drives exceeds 3.5mA AC. According to stan-<br>dard EN61800-5-1, <b>a reinforced protective ground connection</b> must be ensured.<br>See chapter 1.3.                                                                                                    |
|     | If the AC drive is used as a part of a machine, the <b>machine manufacturer is responsible</b> for providing the machine with a <b>supply disconnecting device</b> (EN 60204-1).                                                                                                    |
|     | Only <b>spare parts</b> delivered by VACON <sup>®</sup> can be used.                                                                                                    |
|     | At power-up, power break or fault reset <b>the motor will start immediately</b> if the<br>start signal is active, unless the pulse control for Start/Stop logic has been selected.<br>Futhermore, the I/O functionalities (including start inputs) may change if param-<br>eters, applications or software are changed. Disconnect, therefore, the motor if<br>an unexpected start can cause danger. |
|     | The <b>motor starts automatically</b> after automatic fault reset if the auto restart function is activated. See the Application Manual for more detailed information.                                                                                                    |
|     | <b>Prior to measurements on the motor or the motor cable</b> , disconnect the motor cable from the AC drive.                                                                                                    |
|     | <b>Do not touch the components on the circuit boards</b> . Static voltage discharge may damage the components.                                                                                                    |
|     | Check that the <b>EMC level</b> of the AC drive corresponds to the requirements of your supply network.                                                                                                    |

#### 1.3 EARTHING AND EARTH FAULT PROTECTION

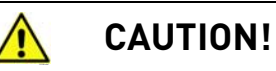

The AC drive must always be earthed with an earthing conductor connected to the earthing terminal marked with  $(\downarrow)$ .

The earth leakage current of the drive exceeds 3.5mA AC. According to EN61800-5-1, one or more of the following conditions for the associated protective circuit shall be satisfied:

- b) The protective conductor shall have a cross-sectional area of at least 10 mm2 Cu or 16 mm2 Al, through its total run.
- c) Where the protective conductor has a cross-sectional area of less than 10 mm2 Cu or 16 mm2 Al, a second protective conductor of at least the same cross-sectional area shall be provided up to a point where the protective conductor has a cross-sectional area not less than 10 mm2 Cu or 16 mm2 Al.
- d) Automatic disconnection of the supply in case of loss of continuity of the protective conductor.

The cross-sectional area of every protective earthing conductor which does not form part of the supply cable or cable enclosure shall, in any case, be not less than:

- 2.5mm<sup>2</sup> if mechanical protection is provided or
- 4mm<sup>2</sup> if mechanical protection is not provided.

The earth fault protection inside the AC drive protects only the drive itself against earth faults in the motor or the motor cable. It is not intended for personal safety.

Due to the high capacitive currents present in the AC drive, fault current protective switches may not function properly.

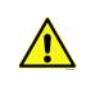

**Do not perform any voltage withstand tests** on any part of the AC drive. There is a certain procedure according to which the tests shall be performed. Ignoring this procedure may result in damaged product.

NOTE! You can download the English and French product manuals with applicable safety, warning and caution information from http://drives.danfoss.com/knowledge-center/technical-documentation/.

REMARQUE Vous pouvez télécharger les versions anglaise et française des manuels produit contenant l'ensemble des informations de sécurité, avertissements et mises en garde applicables sur le site http://drives.danfoss.com/knowledge-center/technical-documentation/

## 2. MODBUS - GENERAL INFO

Modbus is a communication protocol developed by Modicon systems. In simple terms, it is a way of sending information between electronic devices. The device requesting the information is called the Modbus Master (or the Client in Modbus TCP/UDP) and the devices supplying information are Modbus Slaves (in Modbus TCP/UDP servers). The Master can also write information to the Slaves. Modbus is typically used to transmit signals from instrumentation and control devices back to a main controller or data gathering system.

Standard Modbus network contains one Master device and up to 247 Slave devices. In ModbusRTU and ModbusUDP networks it is mandatory to define a unique Slave Address (or Unit identifier number) for the every Slave Device. Slave Address is a number between 1 and 247. In ModbusTCP networks, it is not mandatory to define a unique Slave Address, because the IP address identifies the device.

The Modbus communication interface is built around messages. The format of these Modbus messages is independent of the type of physical interface used. The same protocol can be used regardless of the connection type. Because of this, Modbus gives the possibility to easily upgrade the hardware structure of an industrial network, without the need for large changes in the software. A device can also communicate with several Modbus nodes at once, even if they are connected with different interface types, without the need to use a different protocol for every connection.

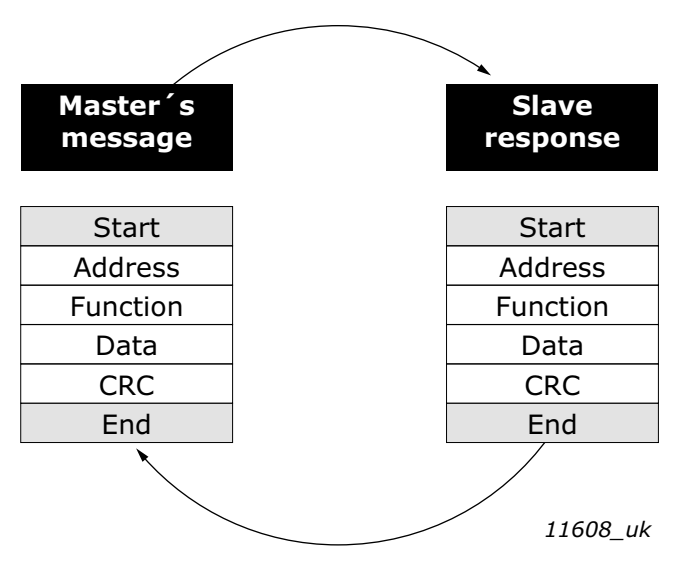

Figure 1.Basic structure of Modbus frame

On simple interfaces like RS485, the Modbus messages are sent in plain form over the network. In this case the network is dedicated to Modbus. When using more versatile network systems like TCP/IP over Ethernet, the Modbus messages are embedded in packets with the format necessary for the physical interface. In that case Modbus and other types of connections can co-exist at the same physical interface at the same time. Although the main Modbus message structure is peer-to-peer, Modbus is able to function on both point-to-point and multidrop networks.

Each Modbus message has the same structure. Four basic elements are present in each message. The sequence of these elements is the same for all messages, to make it easy to parse the content of the Modbus message. A conversation is always started by a master in the Modbus network. A Modbus master sends a message and—depending of the contents of the message—a slave takes action and responds to it. There can be more masters in a Modbus network. Addressing in the message header is used to define which device should respond to a message. All other nodes on the Modbus network ignore the message if the address field does not match their own address. Your VACON<sup>®</sup> 100 family AC drive is equipped with Modbus support as standard. If you need to contact VACON<sup>®</sup> service in problems related to Modbus, send a description of the problem together with the Drive Info File taken with VACON<sup>®</sup> Live to customer support. If possible, also send a "Wireshark" log from the situation if applicable.

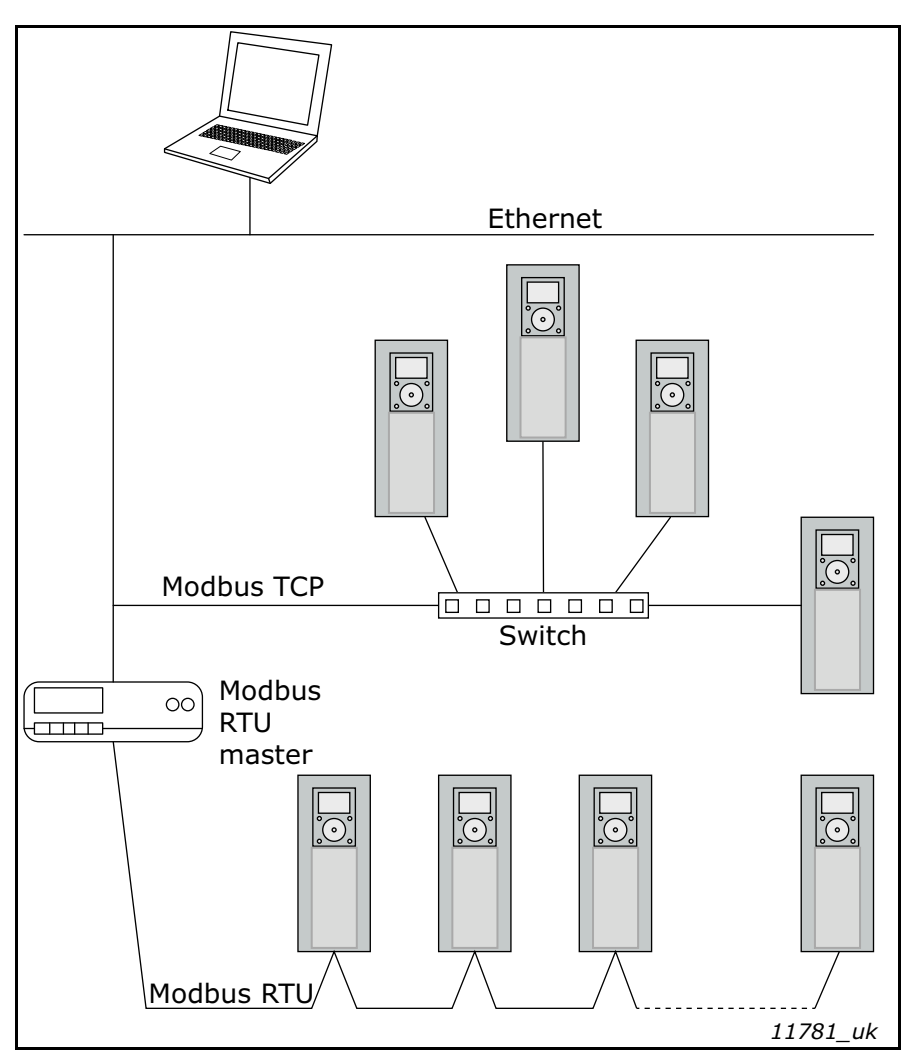

Figure 2. Principal example diagram of Modbus

## **3.** MODBUS TECHNICAL DATA

#### 3.1 MODBUS RTU PROTOCOL

|                 |                      | Table 2.                                                                                   |  |  |
|-----------------|----------------------|--------------------------------------------------------------------------------------------|--|--|
|                 | Interface            | RS-485                                                                                     |  |  |
|                 | Data transfer method | RS-485 MS/TP, half-duplex                                                                  |  |  |
|                 | Transfer cable       | STP (Shielded Twisted Pair), type Belden<br>9841 or similar                                |  |  |
|                 | Connector            | 2.5 mm <sup>2</sup>                                                                        |  |  |
| Connections and | Electrical isolation | Functional                                                                                 |  |  |
| communications  | Modbus RTU           | As described in "Modicon Modbus Proto-<br>col Reference Guide"                             |  |  |
|                 | Bitrate              | 300, 600, 1200, 2400, 4800, 9600, 19200<br>38400, 57600, 76800, 115200 and 23040<br>bits/s |  |  |
|                 | Addresses            | 1 to 247                                                                                   |  |  |

#### 3.2 MODBUS TCP PROTOCOL

|                 |                      | Table 3.                           |  |  |
|-----------------|----------------------|------------------------------------|--|--|
|                 | Interface            | 100BaseTX, IEEE 802.3 compatible   |  |  |
|                 | Data transfer method | Ethernet half/full -duplex         |  |  |
|                 | Data transfer speed  | 10/100 MBit/s, autosensing         |  |  |
| Connections and | Protocol             | Modbus TCP                         |  |  |
| communications  | Connector            | Shielded RJ45 connector            |  |  |
| communications  | Cable type           | CAT5e STP                          |  |  |
|                 | Modbus TCP           | As described in Modbus Messaging   |  |  |
|                 |                      | Implementation Guide               |  |  |
|                 | Default IP           | Selectable: Fixed or DHCP (AutoIP) |  |  |

#### 3.3 MODBUS UDP VS TCP

In addition to TCP, the VACON  $^{\circledast}$  100 family AC drive supports also UDP starting from following firmware versions:

- VACON<sup>®</sup> 100 INDUSTRIAL and VACON<sup>®</sup> 100 X: FW0072V025
- VACON<sup>®</sup> 100 FLOW: FW0159V016
- VACON<sup>®</sup> 100 HVAC: FW0065V035

It is recommended that UDP is used when reading and writing rapidly and repetitively (cyclically) the same data as in case of process data. TCP must be used for single operations, like service data (e.g. reading or writing parameter values).

The key difference between UDP and TCP is that when using TCP, each and every Modbus frame needs to be acknowledged by the receiver (see the figure below). This adds extra traffic to the network and more load to the system (PLC and drives) because software needs to keep track of sent frames to make sure that they have reached their destination.

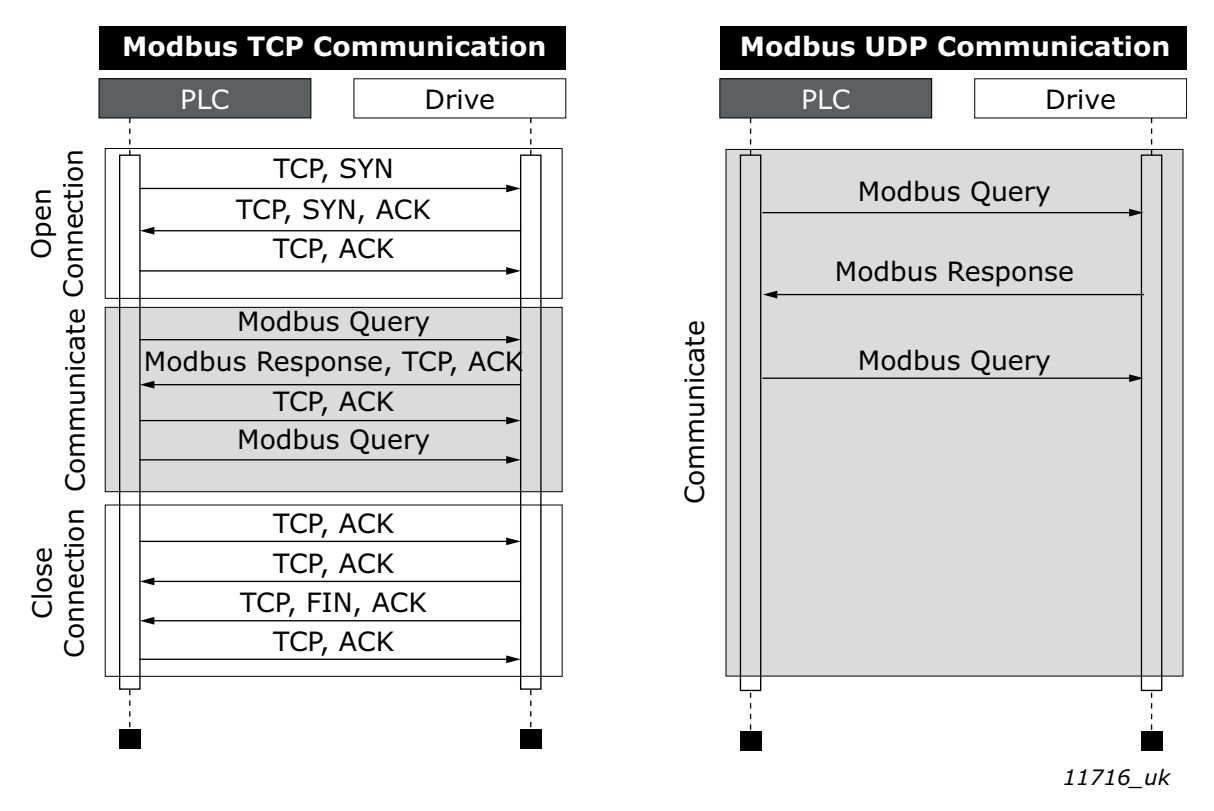

Figure 3. Modbus TCP and UDP communication comparison

Another difference between TCP and UDP is that UDP is connectionless. TCP connections are always opened with TCP SYN messages and closed with TCP FIN or TCP RST. With UDP, the first packet is already a Modbus query. IP address and port combination is treated as a connection. If port number changes, it is considered as a new connection or as a second connection if both stay active.

When using UDP, it is not guaranteed that the sent frame reaches its destination. The PLC must keep track of the Modbus requests by using the Modbus transaction id-field. It actually must do this also when using TCP. If the PLC does not receive response in time from the AC drive in UDP connection, it needs to send the query again. When using TCP, the TCP/IP stack will keep resending the request until it has been acknowledged by the receiver (see Figure 4). If the PLC sends new queries during this time, some of those may not be sent to the network (by TCP/IP stack) until previous sent package(s) has been acknowledged. This can cause small packet storms when the connection is resumed between the PLC and the AC drive (See Figure 5).

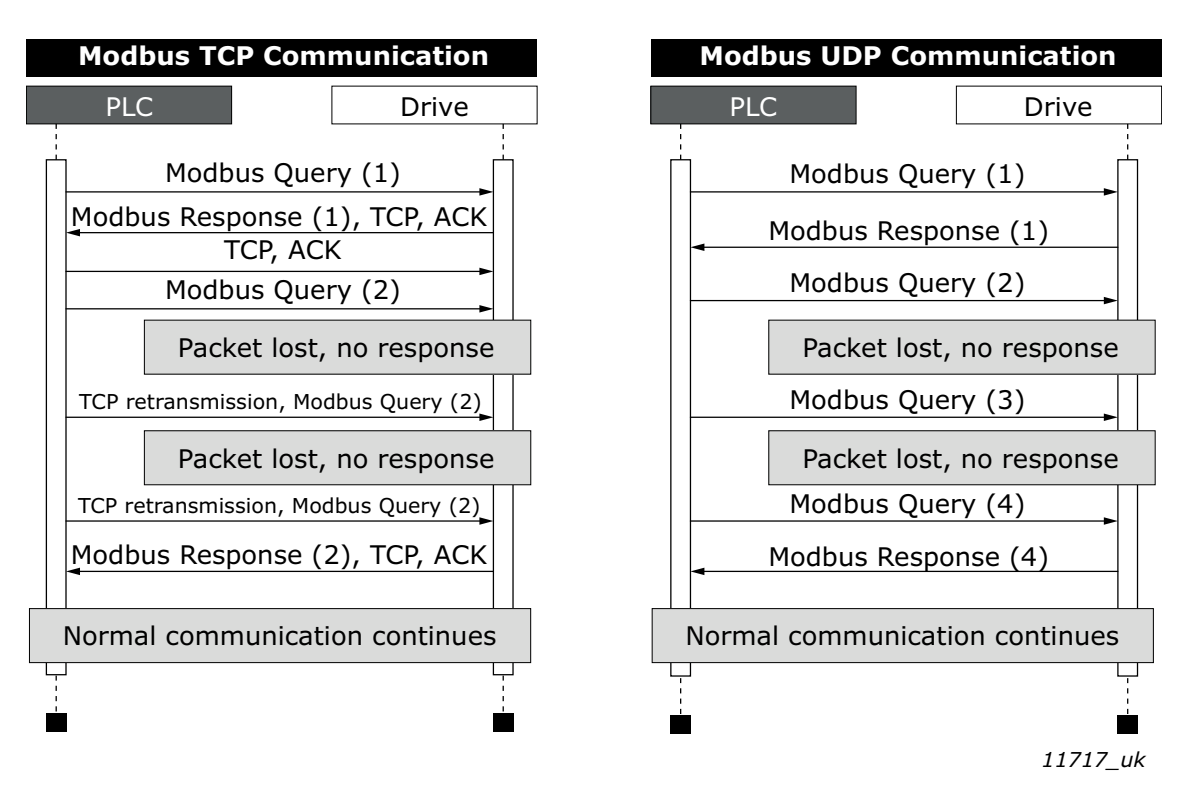

Figure 4. Modbus TCP and UDP communication errors comparison

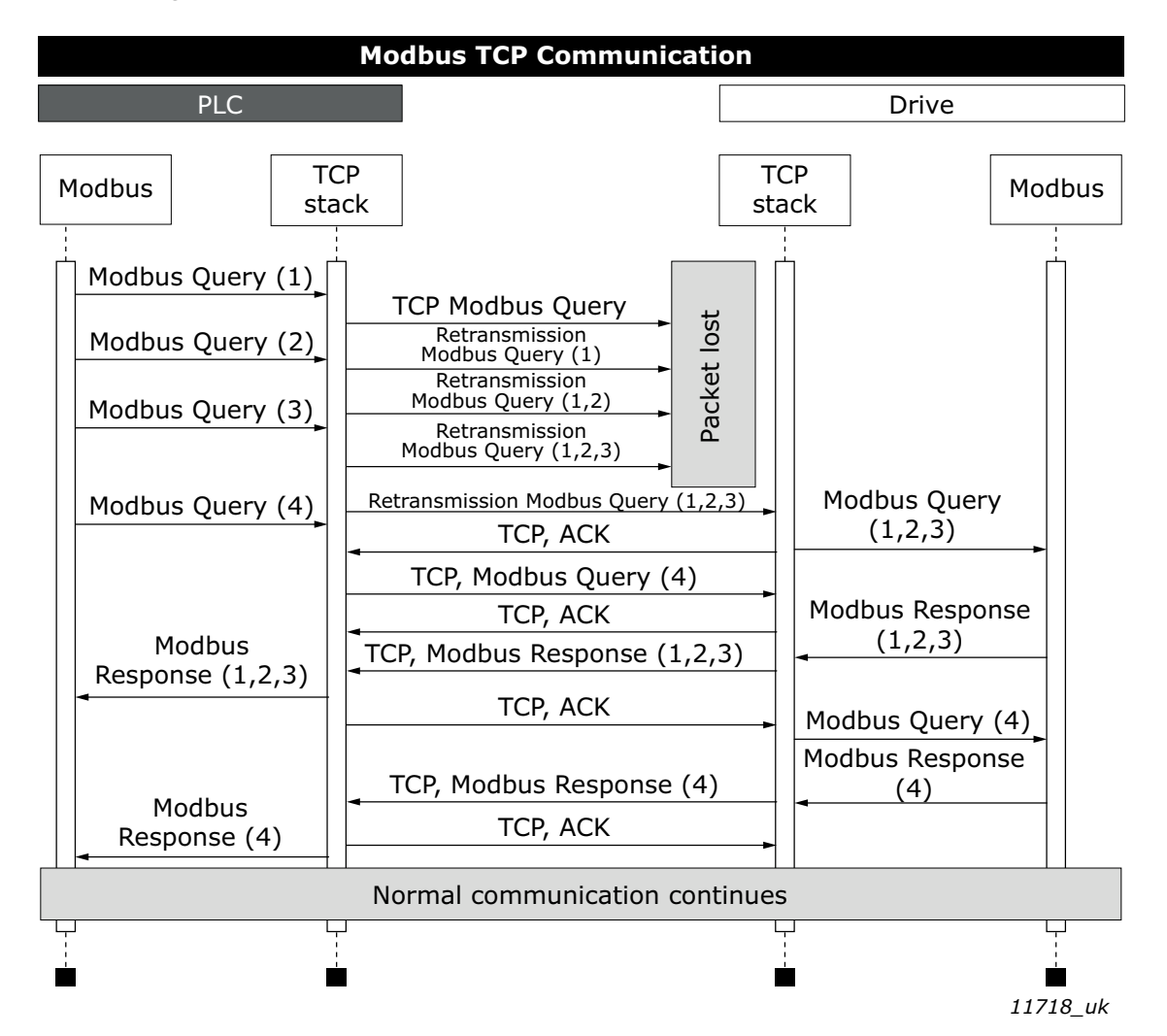

Figure 5. Modbus TCP retransmissions

Losing one packet is not a big issue because the same request can be sent again after timeout. In TCP, the packages always reach their destination but if network congestion causes retransmissions, the resent packages will most likely contain old data or instructions when they reach their destination.

#### 3.4 CONNECTIONS AND WIRING

The VACON<sup>®</sup> 100 family AC drive supports 10/100Mb speeds in both Full- and Half-duplex modes. However, real-time process control requires the Full-duplex mode and the 100-megabit speed. Drives must be connected to the Ethernet network with a Shielded Twisted Pair (STP) CAT-5e cable (or better). Use only industrial standard components in the network and avoid complex structures to minimize the length of response time and the amount of incorrect dispatches.

The maximum length of an RS-485 cable depends on the bitrate used, the cable (gauge, capacitance or characteristic impedance) and the number of devices in the bus. The Modbus RTU specification states that for a maximum 9600 bits/second bitrate and AWG26 or wider gauge, the maximum length is 1000 meters. The actual cable length used in an installation can be lower than this number depending on the aforementioned parameters.

#### 3.5 ACD (Address Conflict Detection) in Ethernet network

The VACON<sup>®</sup> 100 family AC drive implements the ACD algorithm (IETF RFC 5227).

The ACD algorithm tries to actively detect if the IP address configured to this device is used by another device in the same network. To accomplish this, the ACD sends four ARP request packets when the device's Ethernet interface goes up or when its IP address changes. The ACD prevents the use of the Ethernet interface until the ARP probing finishes. This delays the startup of fieldbus protocols about one second. During the delay or after it, the ACD passively checks incoming ARP messages for use of the device's IP address. If another device with the same IP address is detected, the ACD will try to defend its IP address with a single ARP message. If the other device with the same IP address also supports ACD, it should stop using the address. If not, the ACD will close the Ethernet connection and indicate the situation with an Alarm. This is done according the "DefendWith-PolicyB". Acknowledging of the Alarm is not possible if the problem is active. The ACD opens an Ethernet connection if the other device with the same IP address disappears from the network. The alarm can be acknowledged after this. Other policies are not supported. If the fieldbus protocol has been active, a fieldbus fault may be activated (depends on the fieldbus and drive application configuration).

The ACD functionality can be enabled and disabled with Duplicate IP Detection panel parameter (see Chapter 5.3.1 Ethernet common settings (M5.9.1)).

## 4. INSTALLATION

### 4.1 INSTALLATION IN VACON<sup>®</sup> 100 FAMILY AC DRIVES

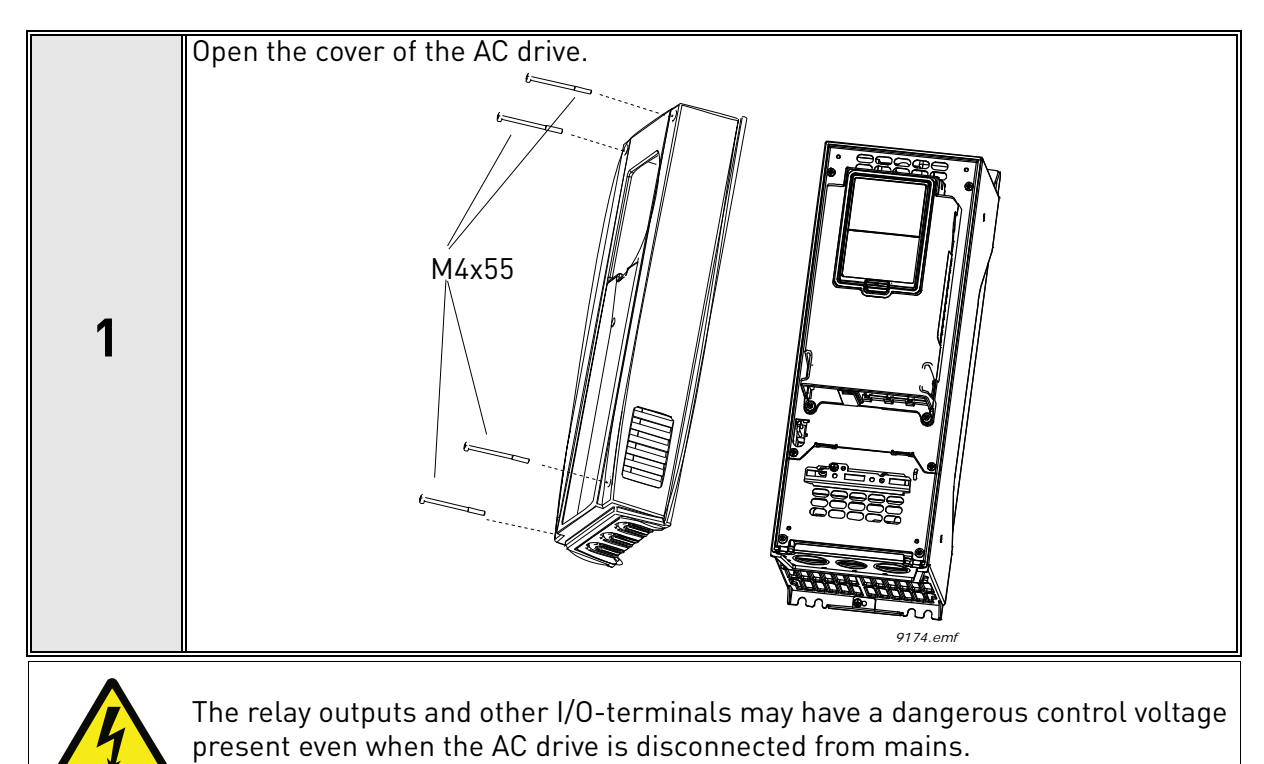

2 Open the inner cover of the drive.

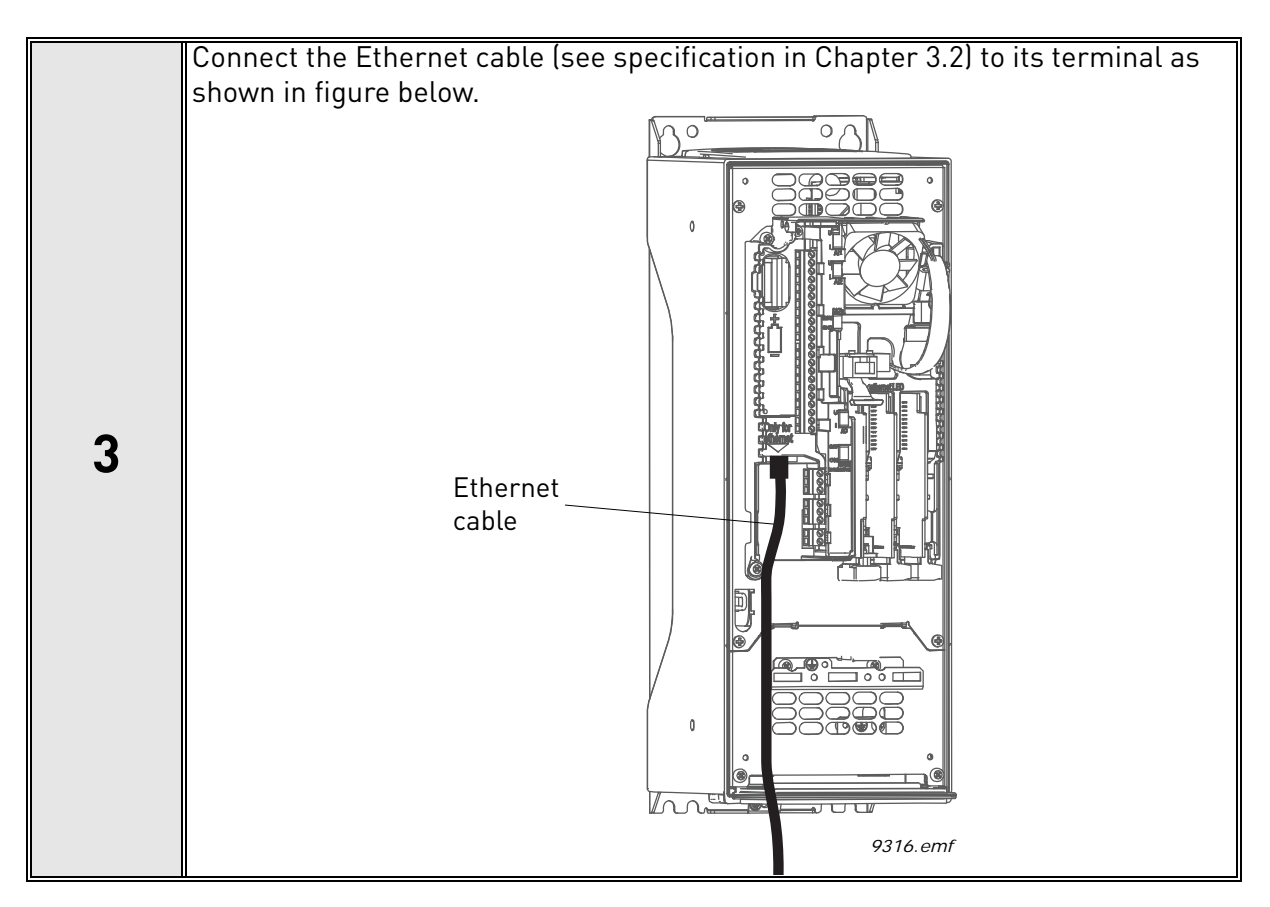

#### 4.1.1 PREPARE FOR USE THROUGH ETHERNET

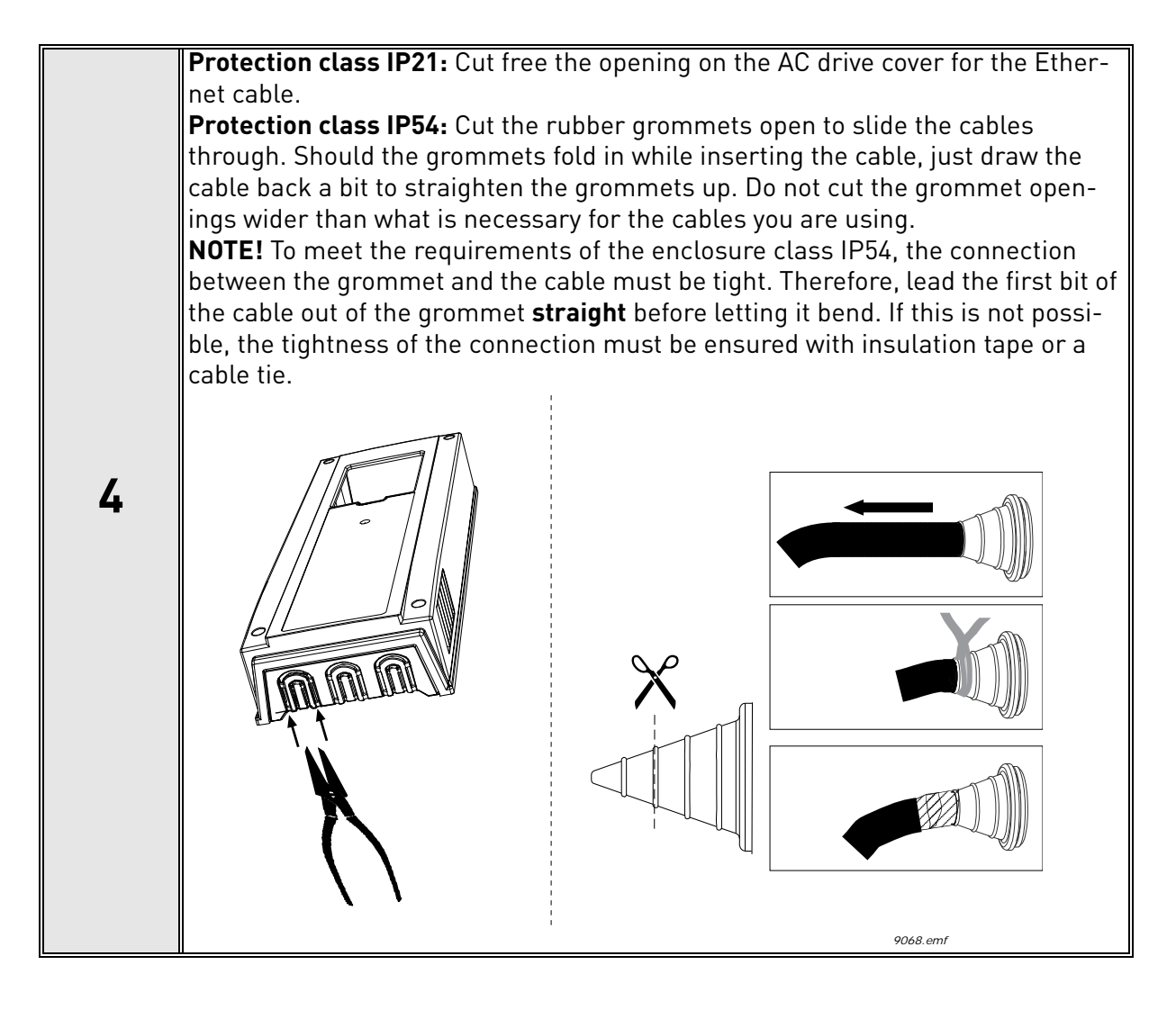

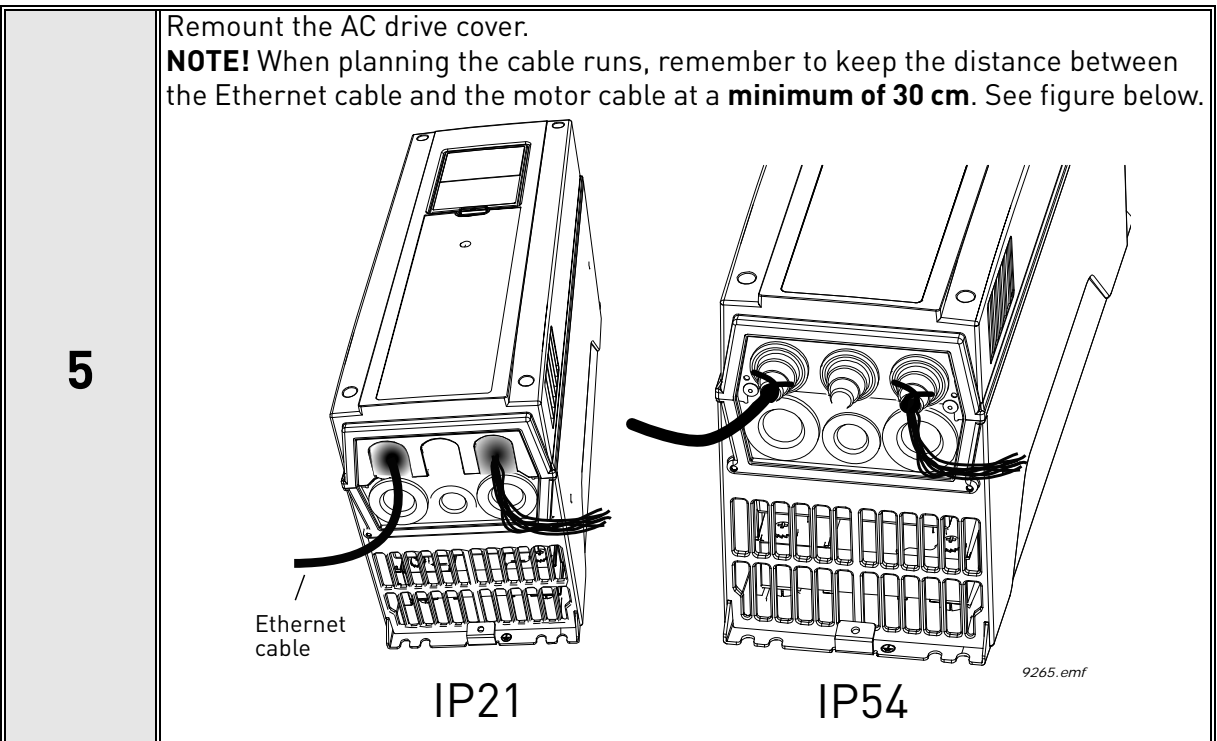

#### 4.1.2 PREPARE FOR USE THROUGH RS485

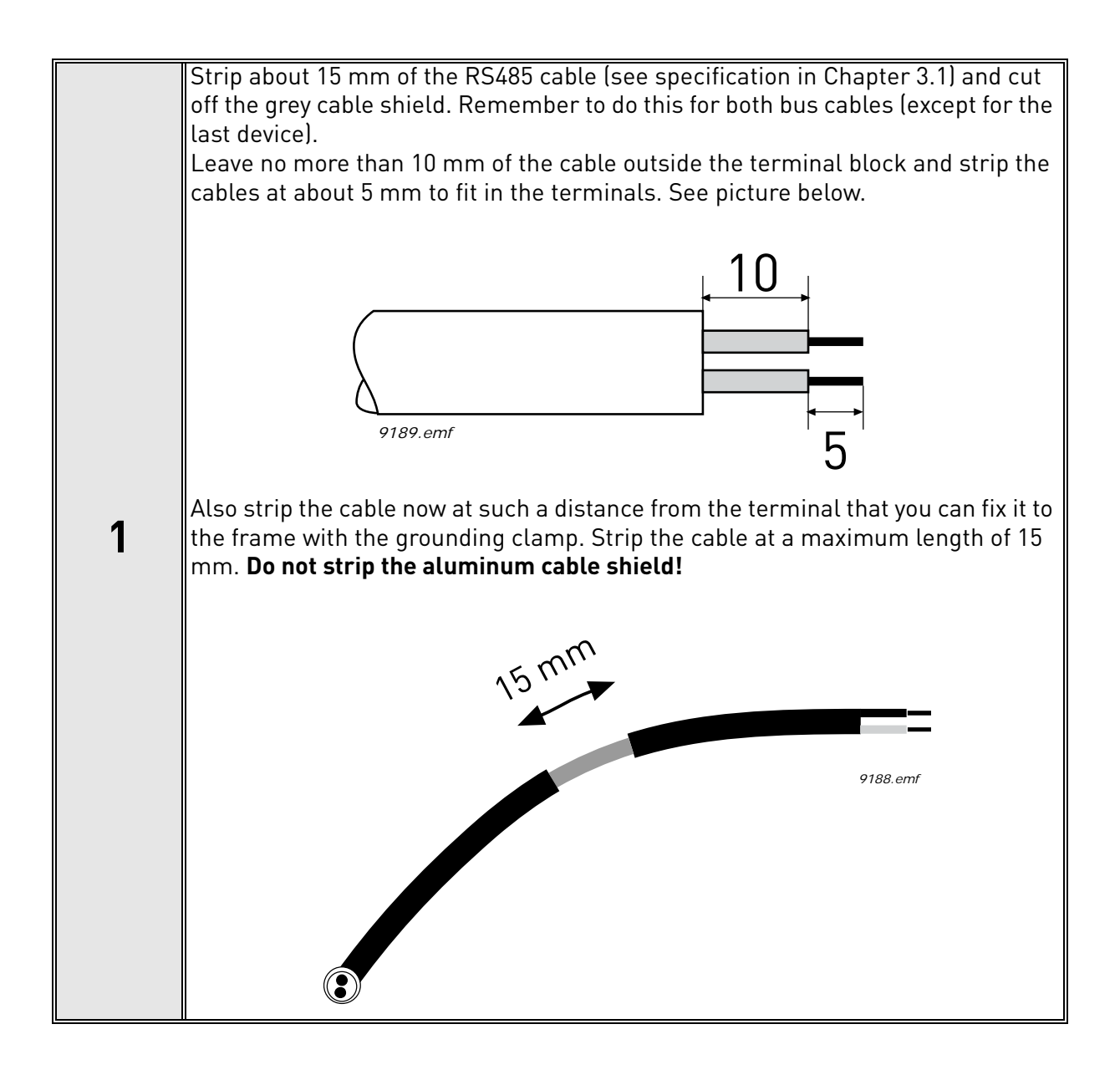

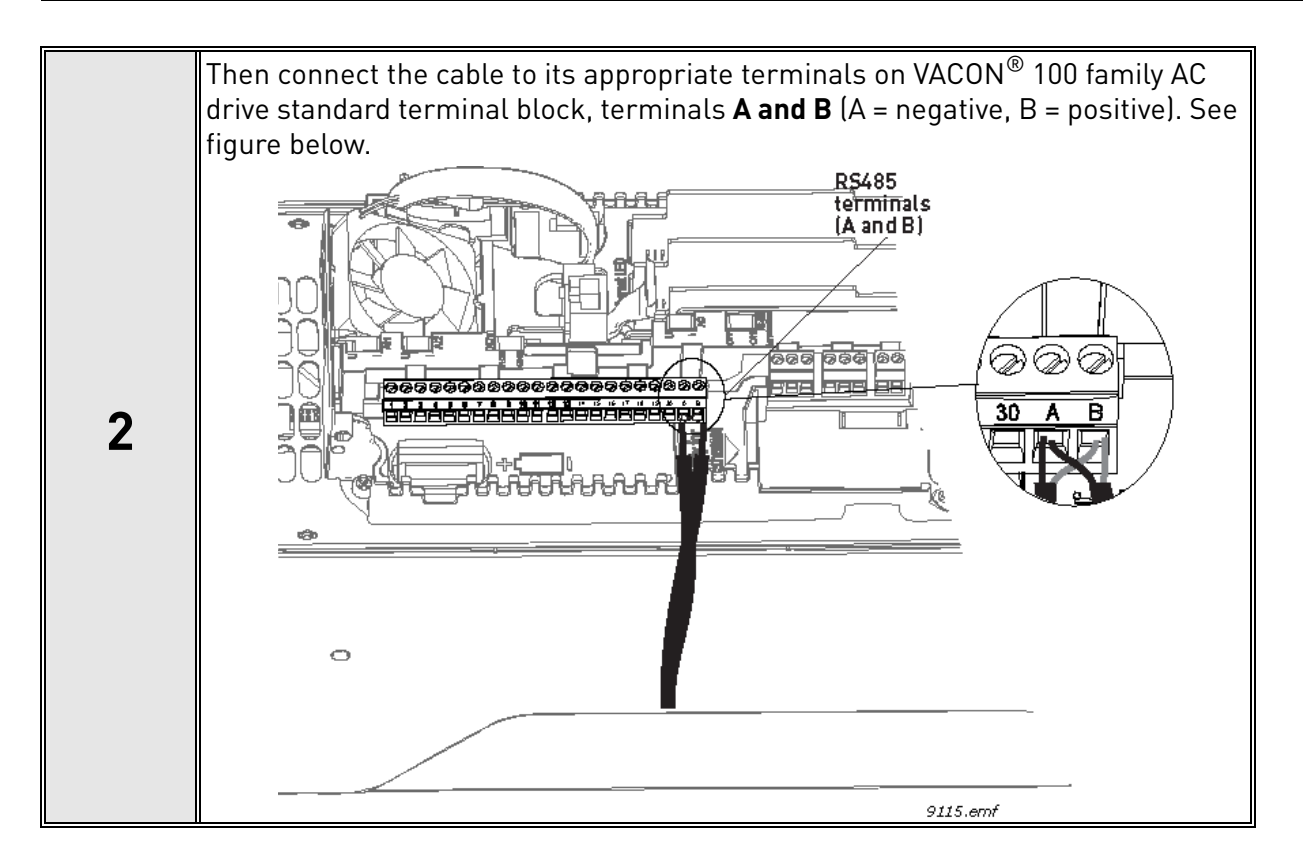

Using the cable clamp included in the delivery of the drive, ground the shield of the RS485 cable to the frame of the AC drive. NOTE! This can be done in all drives if there is no difference in PE potentialbetween the drives. However, if there is PE potential difference then the shieldshould be connected to PE only at one point in the system. The shields of thecables shall be joint but not connected to several PE points with different poten-tial. **NOTE!** This is only a principle drawing and the actual drive may look different. 3 Ð Cable clamp  $\bigcirc$  $\bigcirc$  $(\mathbf{x})$ 0 Ø 3020.emf

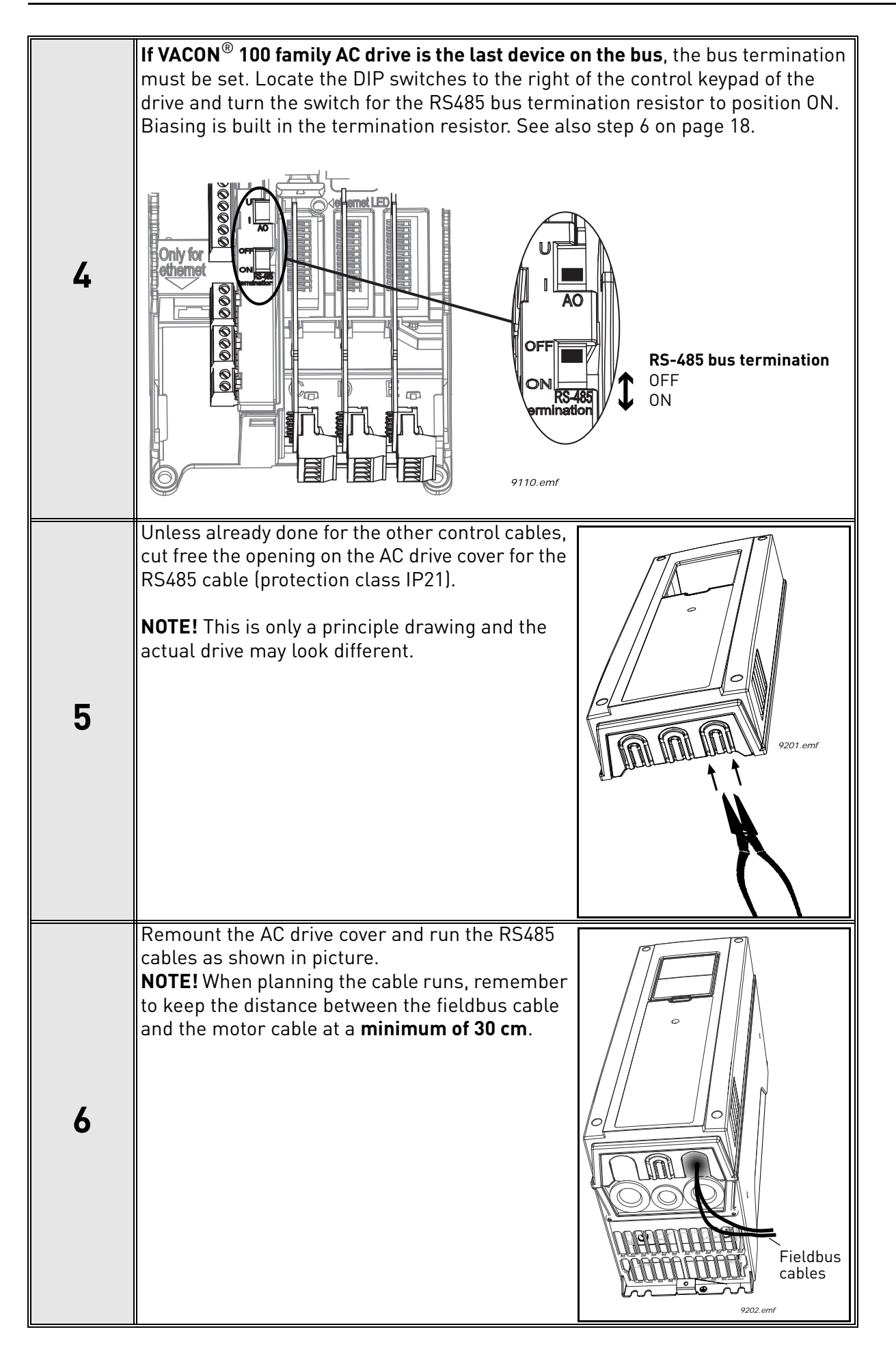

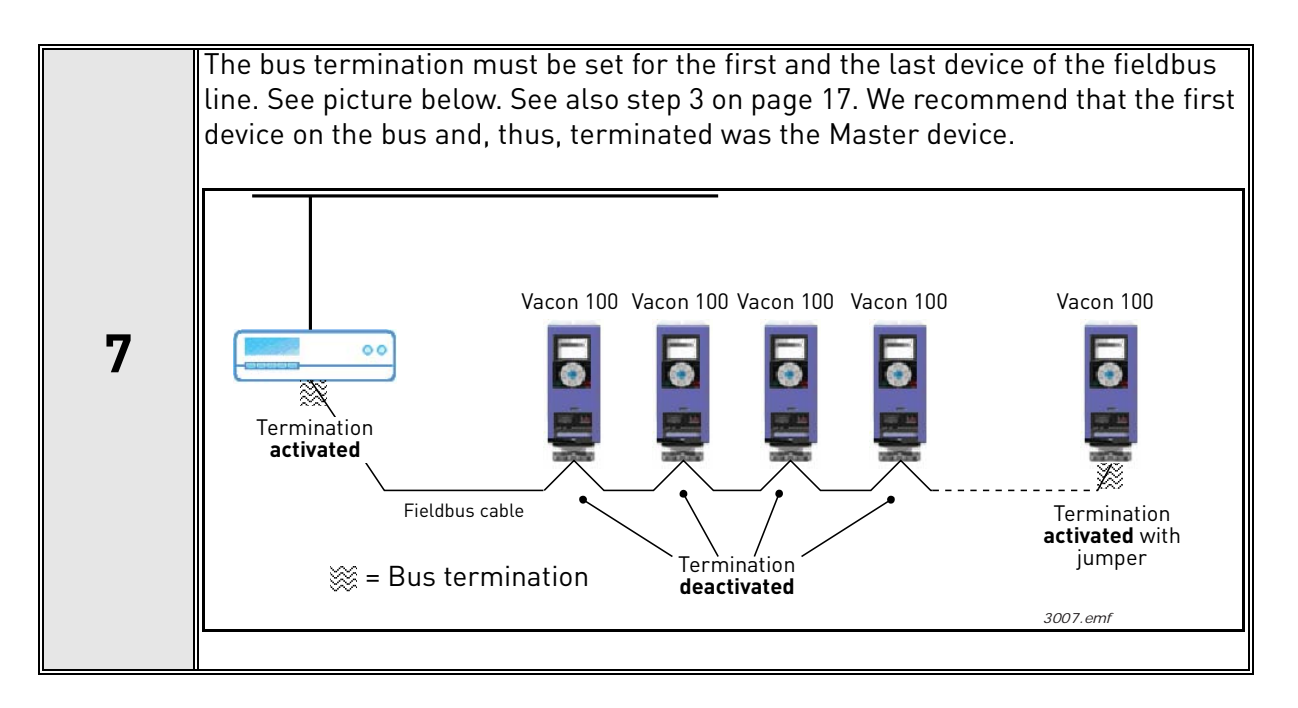

## 4.2 INSTALLATION IN VACON<sup>®</sup> 100 X

The AC drive can be connected to fieldbus either through RS485 or Ethernet. The connection for RS485 is on the standard I/O terminals (A and B) and the connection for Ethernet is left to the control terminals.

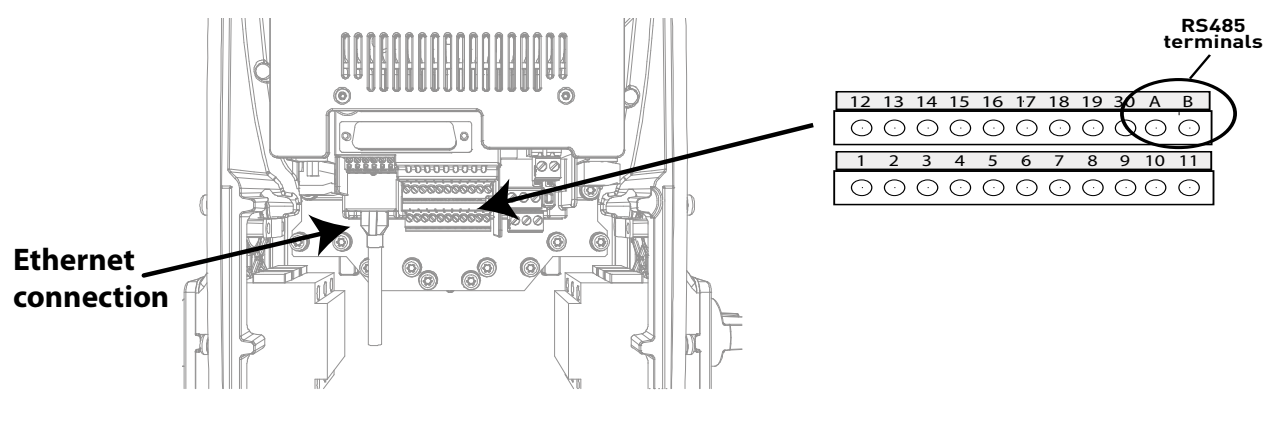

Figure 6.

#### 4.2.1 PREPARE FOR USE THROUGH ETHERNET

| 1 | Connect the Ethernet cable (see specification in Chapter 3.2) to its terminal and |
|---|-----------------------------------------------------------------------------------|
|   | run the cable through the conduit plate.                                          |

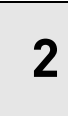

Remount the powerhead.

**NOTE:** When planning the cable runs, remember to keep the distance between the Ethernet cable and the motor cable at a minimum of 30 cm.

For more detailed information, see the user's manual of the fieldbus you are using.

#### 4.2.2 PREPARE FOR USE THROUGH RS485

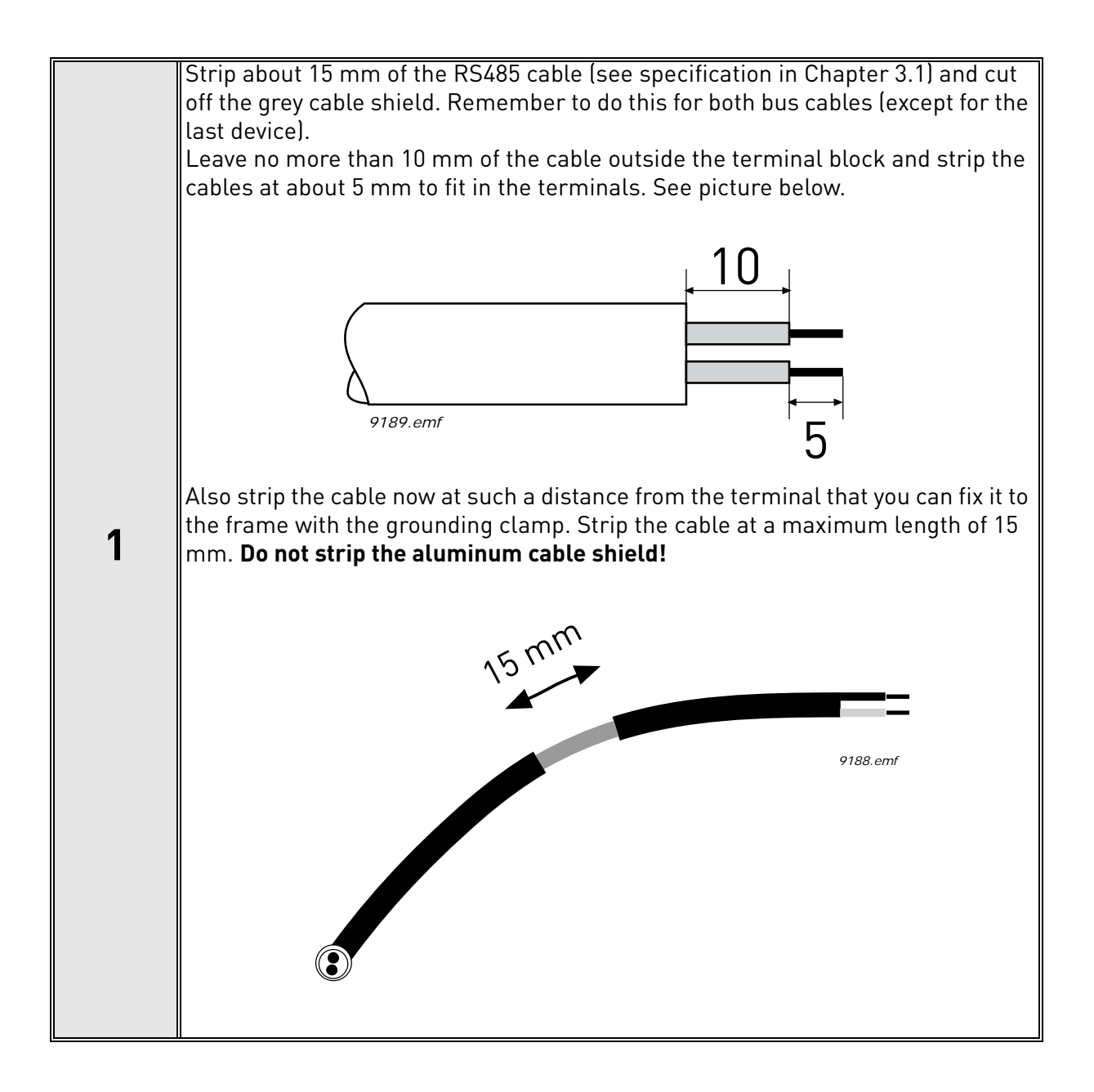

| 2 | Then connect the cable to its appropriate terminals on VACON <sup>®</sup> 100 X AC drive standard terminal block, terminals A and B (A = negative, B = positive). See Figure 6. |
|---|----------------------------------------------------------------------------------------------------|
|---|----------------------------------------------------------------------------------------------------|

| 2 | Using the cable clamp included in the delivery of the drive, ground the shield of |
|---|-----------------------------------------------------------------------------------|
| 5 | the RS485 cable to the frame of the AC drive.                                     |

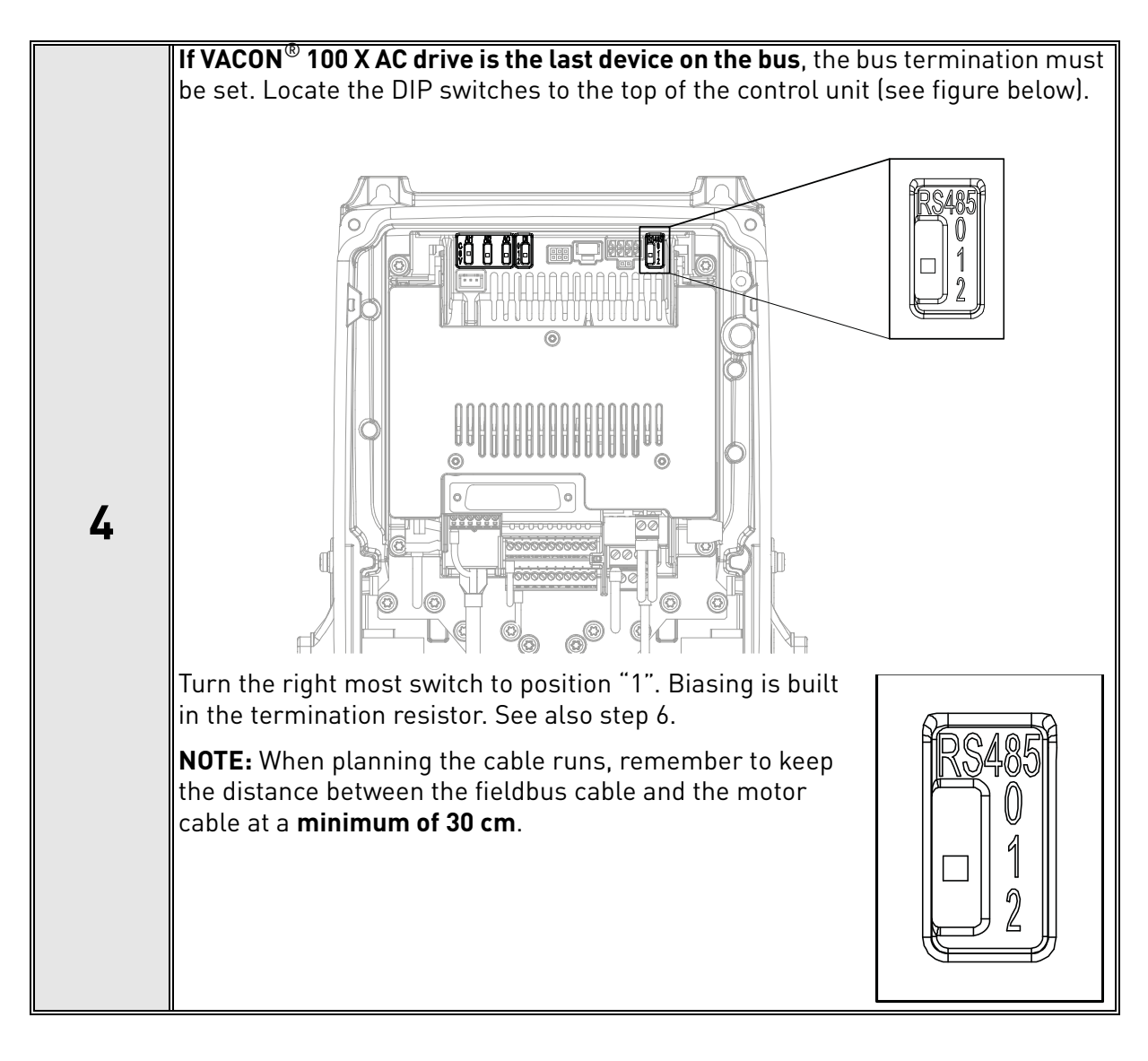

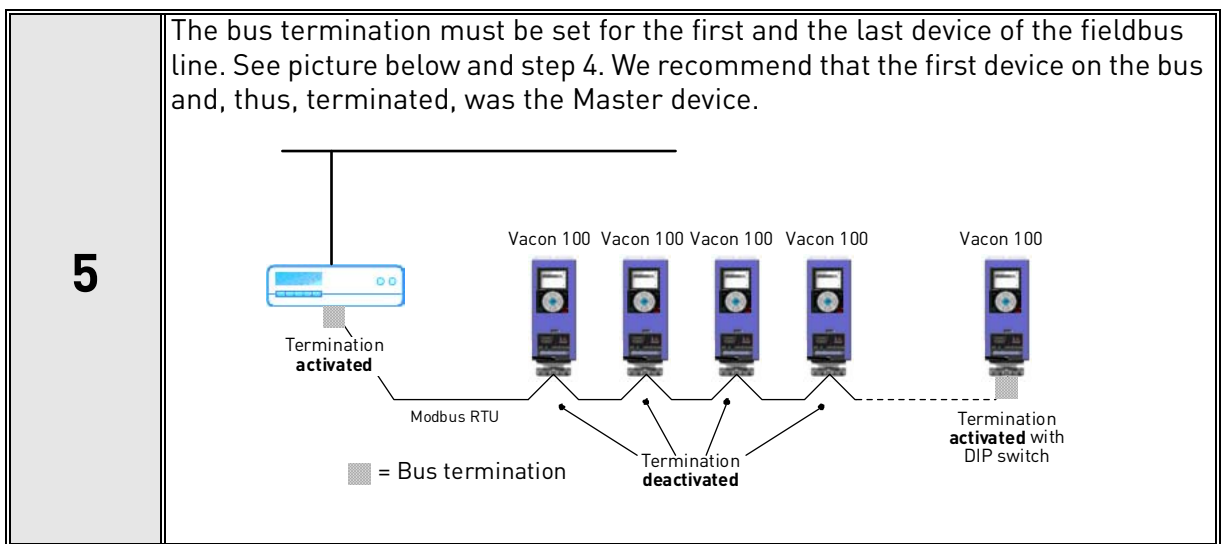

# 5. FIEDLBUS PARAMETRIZATION

The following chapter describes briefly how to parametrise the AC drive in order for the motor to be controllable via fieldbus. These instructions are written for basic applications. For more information, consult the application-specific manual.

In order for the AC drive to accept commands from the fieldbus network, the control place of the AC drive has to be set to fieldbus. The default value of the parameter "Control Place" is usually I/O. Note that if the control unit firmware is updated, the default settings are restored. In addition, some applications may have the remote speed reference selection set by default to other than fieldbus. In these cases, the speed reference selection must be set to fieldbus, in order for the speed reference to be controlled via fieldbus.

**NOTE!** The motor control mode should be selected to support the used process and profile.

The navigation path to the fieldbus parameters may differ from application to application. The exemplary paths below apply to the VACON<sup>®</sup> 100 family AC drive.

#### 5.1 FIELDBUS CONTROL AND BASIC REFERENCE SELECTION

The following tables list some of the parameters related to fieldbus control in case of VACON<sup>®</sup> applications for the VACON<sup>®</sup> 100 family AC drive. See the application specific manuals for more detailed information.

Parameters can be read and written by using the drive panel, PC Tool or fieldbus protocol. See Chapter 6.3.5 for reading and writing application parameters over Modbus. Notice that some of connection parameters for fieldbus may need to be set (depending on your configuration) via panel or PC tool, before you can connect over fieldbus and write application parameters.

| Parameter name       | ID  | Value                                    | Default | Panel Tree |
|----------------------|-----|------------------------------------------|---------|------------|
| Control mode         | 600 | 0 = Frequency<br>1 = Speed<br>2 = Torque | 0       | P 3.1.2.1  |
| Remote control place | 172 | 1 = Fieldbus CTRL                        | 0       | P 3.2.1    |
| Local / remote       | 211 | 0 = Remote                               | 0       | P 3.2.2    |
| Fieldbus ref. sel.   | 122 | 3 = Fieldbus                             | 3       | P 3.3.1.10 |

Table 4. Parametrization for VACON<sup>®</sup> 100 family AC drive (Standard application)

#### 5.1.1 TORQUE CONTROL PARAMETRIZATION

Some extra parametrisation has to be made in order to control the frequency control with torque control. The following instructions are for the VACON<sup>®</sup> 100 family AC drives, see the application specific manual for more detailed information.

• Motor control mode (ID 600) must be configured to "Torque control" (2).

To configure the drive to use correct torque reference, select the parameter "Torque Reference Selection" to ProcessDataIn1 (9). This can be done with: PC-tool or panel in panel tree: P 3.3.2.1, ID 64

#### 5.1.2 ENABLING MODBUS PROTOCOL

Modbus TCP/UDP is always enabled in VACON<sup>®</sup> 100 family devices. You need to parametrize the network settings (IP address etc) before using it. See Chapter 5.3.1.

When using Modbus RTU, you need to enable the protocol. After enabling it, protocol settings will appear under panel tree P5.8.3.

| Parameter name  | ID   | Value                                                          | Default     | Panel Tree |
|-----------------|------|----------------------------------------------------------------|-------------|------------|
| RS-485 protocol | 2208 | 0 = No Protocol<br>1 = Modbus RTU<br>2 = BACnet MSTP<br>3 = N2 | No protocol | P 5.8.1.1  |

#### 5.2 MODBUS RTU PARAMETERS AND MONITORING VALUES (M5.8.3)

| Panel Tree          | Parameter                 | Range     | Default | ID            | Description                                                                                                    |
|---------------------|---------------------------|-----------|---------|---------------|----------------------------------------------------------------------------------------------------|
| P5.8.3.1.1          | Slave address             | 1247      | 1       | 2320          | Unique slave device<br>address.                                                                                           |
| P5.8.3.1.2          | Baud rate                 | 300230400 | 6       | 2378          | Communication speed<br>300<br>600<br>1200<br>2400<br>4800<br>9600<br>19200<br>38400<br>57600<br>76800<br>115200<br>230400 |
| P5.8.3.1.4          | Stopbits                  | 13        | 3       | 2380          | 1 = 1 stop bit<br>2 = 1.5 stop bits<br>3 = 2 stop bits                                                                    |
| P5.8.3.1.3          | Parity type               | 02        | 0       | 2379          | 0 = Even<br>1 = Odd<br>2 = None                                                                                           |
| P5.8.3.1.5          | Communication<br>time-out | 065535    | 10      | 2321          | Unit is seconds<br>0 = Not used                                                                                           |
| P5.8.3.1.6 *        | Operate Mode              | 01        | 0       | 2374          | 0 = Slave<br>1 = Master                                                                                                   |
| P5.8.3.1.7.1-<br>30 | IDMap IDs                 | 065535    | 0       | 3130-<br>3159 | IDMap IDs                                                                                                    |

Table 6. Parameters related with Modbus used through RTU

\* This feature is not supported in VACON<sup>®</sup> 100 HVAC. The default application in the VACON<sup>®</sup> 100 family AC drives supports only Slave mode. A special application is required for Master functionality.

#### 5.2.1 SLAVE ADDRESS

Each slave must have a unique address (from 1 to 247) so that it can be addressed independently from other nodes.

#### 5.2.2 BAUD RATE

Select the communication speed for the network. The default value is 9600 baud.

#### 5.2.3 PARITY TYPE

You can select the parity type for the network. Modbus RTU specifies the stop bit configuration shown in table below. You can modify this stop bit configuration manually using parameter P5.X.3.1.4.

| Parity | Stopbits |  |  |  |  |  |
|--------|----------|--|--|--|--|--|
| Even   | 1        |  |  |  |  |  |
| Odd    | 1        |  |  |  |  |  |
| None   | 2        |  |  |  |  |  |

Table 7. Parity type and stop bits

#### 5.2.4 STOP BITS

You can select the stop bit amount for the Modbus RTU network.

#### 5.2.5 COMMUNICATION TIMEOUT

Modbus initiates a communication error for a time defined with this parameter. '0' means that no fault is generated.

#### 5.2.6 OPERATE MODE

Used to select the operate mode of the Modbus RTU protocol (slave / master). This feature is not supported in VACON<sup>®</sup> 100 HVAC. The default application in the VACON<sup>®</sup> 100 family AC drives supports only Slave mode. A special application is required for Master functionality.

| Value | Description |  |  |  |  |  |
|-------|-------------|--|--|--|--|--|
| 0     | Slave       |  |  |  |  |  |
| 1     | Master      |  |  |  |  |  |

Table 8. Operate mode values

#### 5.2.7 IDMAP IDS

See Chapter 6.3.8.

| Panel Tree  | Parameter                | Range     | ID   | Description                                                                                                    |
|-------------|--------------------------|-----------|------|----------------------------------------------------------------------------------------------------|
| P5.8.3.2.1  | Fieldbus protocol status | 13        | 2381 | 0 = Init<br>1 = Stopped<br>2 = Operational<br>3 = Faulted                                                                    |
| P5.8.3.2.2  | Communication status     | 0.099.999 | 2382 | 0-99 Number of messages<br>with errors<br>0-999 Number of messages<br>without communication errors<br>Reset on drive restart |
| P5.8.3.2.3  | Illegal functions        | 065535    | 2383 |                                                                                                    |
| P5.8.3.2.4  | Illegal data addresses   | 065535    | 2384 |                                                                                                    |
| P5.8.3.2.5  | Illegal data values      | 065535    | 2385 |                                                                                                    |
| P5.8.3.2.6  | Slave device busy        | 065535    | 2386 |                                                                                                    |
| P5.8.3.2.7  | Memory parity error      | 065535    | 2387 |                                                                                                    |
| P5.8.3.2.8  | Slave device failure     | 065535    | 2388 |                                                                                                    |
| P5.8.3.2.9  | Last fault response      | 065535    | 2389 |                                                                                                    |
| P5.8.3.2.10 | Control word             | -         | 2390 | Shown as hex value                                                                                                    |
| P5.8.3.2.11 | Status word              | -         | 2391 | Shown as hex value                                                                                                    |

Table 9. Monitoring values related with Modbus used through RTU

#### 5.2.8 FIELDBUS PROTOCOL STATUS

Fieldbus Protocol Status tells the status of the protocol.

| Table 10. | Fieldbus | protocol | status | descri | ptions |
|-----------|----------|----------|--------|--------|--------|
|           |          |          |        |        |        |

| Status       | Description                                         |
|--------------|-----------------------------------------------------|
| INITIALIZING | Protocol is starting up                             |
| STOPPED      | No connections active via fieldbus                  |
| OPERATIONAL  | Protocol is running. At least one active connection |
| FAULTED      | Fieldbus connection has timedout.                   |

#### 5.2.9 COMMUNICATION STATUS

The Communication status shows how many good and bad messages the drive has received. The Communication status includes a common error counter that counts CRC and parity errors and a counter for good messages.

Only messages to the current slave in use are counted in the good messages.

| Good messages |                                            |
|---------------|--------------------------------------------|
| 0999          | Number of messages received without errors |
| Bad messages  | · ·                                        |
| 099           | Number of messages received with errors    |

Table 11. Communication status description

#### 5.2.10 ILLEGAL FUNCTIONS

This value counts error situations. The function code received in the query refers to a not allowed action for the server (or slave). This corresponds to Modbus fault code 01h.

#### 5.2.11 ILLEGAL DATA ADDRESSES

This value counts error situations. The data address received in the query refers to not allowed address for the server (or slave). This corresponds to Modbus fault code 02h.

#### 5.2.12 ILLEGAL DATA VALUES

This value counts error situations. A value contained in the query data field refers to a not allowed value for server (or slave). This corresponds to Modbus fault code 03h.

#### 5.2.13 SLAVE DEVICE BUSY

This value counts error situations. The server (or slave) is engaged in processing a long-duration program command. The client (or master) should retransmit the message later when the server (or slave) is free. This corresponds to Modbus fault code 06h.

#### 5.2.14 MEMORY PARITY ERROR

This value counts error situations. The server (or slave) attempted to read record file but detected a parity error in the memory. This corresponds to Modbus fault code 08h.

#### 5.2.15 SLAVE DEVICE FAILURE

This value counts error situations. An unrecoverable error occurred while the server (or slave) was attempting to perform the requested action. This corresponds to Modbus fault code 04h.

#### 5.2.16 LAST FAULT RESPONSE

Shows the last fault response as Fault code.

#### 5.2.17 CONTROL WORD

Shows the Control Word received from the bus.

#### 5.2.18 STATUS WORD

Shows the current Status Word that is sent to the bus.

#### 5.3 MODBUS TCP/UDP PARAMETERS AND MONITORING VALUES

#### 5.3.1 ETHERNET COMMON SETTINGS (M5.9.1)

| Panel<br>Tree | Parameter                 | Range                        | Default      | ID   | Description                                                                                                    |
|---------------|---------------------------|------------------------------|--------------|------|----------------------------------------------------------------------------------------------------|
| P5.9.1.1      | IP address mode           | Fixed (1),<br>DHCP(2)        | DHCP (2)     | 2482 | IP Mode                                                                                                    |
| P5.9.1.2      | Duplicate IP<br>Detection | Disabled (0),<br>Enabled (1) | enabled      | 2569 | This is setting for enabling<br>ACD (See Chapter 3.4).<br>When disabled drive does<br>not check for or react to<br>address conflict situation. |
| P5.9.1.3.1    | IP address                | 1.0.0.0 -<br>223.255.255.255 | 192.168.0.10 | 2529 | Fixed IP address                                                                                                    |
| P5.9.1.3.2    | Subnet mask               | 0.0.0.0-<br>255.255.255.255  | 255.255.0.0  | 2530 | Fixed Subnet mask                                                                                                    |
| P5.9.1.3.3    | Default gateway           | 0.0.0.0-<br>255.255.255.255  | 192.168.0.1  | 2531 | Fixed default gateway                                                                                                    |
| P5.9.1.4      | Active IP address         | -                            | -            | 2483 | Shows current active IP<br>address. It is same as fixed<br>value if IP mode is "Fixed".                                                        |
| P5.9.1.5      | Active subnet<br>mask     | -                            | -            | 2484 | Shows current active sub-<br>net mask. It is same as fixed<br>value if IP mode is "Fixed".                                                     |
| P5.9.1.6      | Active default<br>gateway | -                            | -            | 2485 | Shows current active default<br>gateway. It is same as fixed<br>value if IP mode is "Fixed".                                                   |
| P5.9.1.7      | MAC address               | -                            | -            | 2486 | Drive MAC address                                                                                                    |

Table 12. Ethernet common settings (M5.9.1)

#### 5.3.2 IP ADDRESS MODE

Selectable alternatives are DHCP (Dynamic Host Configuration Protocol) and Fixed. The DHCP protocol gives IP addresses to new devices connecting to local network. This address is valid for a certain period of time. If no DHCP server is found, an automatic random IP is given. A fixed IP address is specified manually and it does not change. When the mode is changed from DHCP to Fixed the addresses will read:

IP: 192.168.0.10

Subnet mask: 255.255.0.0

Default gateway: 192.168.0.1

#### 5.3.3 FIXED IP ADDRESS

An IP address is a series of numbers (like above) specific to the device connected to the Internet.

#### 5.3.4 FIXED SUBNET MASK

The network mask marks all the bits of an IP address for the identification of the network and the subnetwork.

#### 5.3.5 FIXED DEFAULT GATEWAY

Gateway address is the IP address of a network point that acts as an entrance to another network.

#### 5.3.6 ACTIVE IP ADDRESS, SUBNET MASK AND DEFAULT GATEWAY

This value cannot be changed. If the IP mode is "fixed", it will display the same value as in Fixed IP address (5.3.3). If the mode is "DHCP", the value is 0.0.0.0 when the DHCP is retrieving IP settings or 169.x.x.x if it could not retrieve an address. Otherwise it shows the currently active IP address.

#### 5.3.7 MAC ADDRESS

The MAC address of the control board. The MAC address (Media Access Control) is a unique address given to each network host. It is not editable.

#### 5.3.8 MODBUS TCP/UDP SETTINGS (M5.9.2)

| Panel Tree      | Parameter                 | Range  | Default | ID            | Description                     |
|-----------------|---------------------------|--------|---------|---------------|---------------------------------|
| P5.9.2.1.1      | Connection limit          | 03     | 3       | 2446          | Number of allowed connections   |
| P5.9.2.1.2      | Unit identifier<br>number | 0255   | 255     | 2447          | See Chapter 5.2.10              |
| P5.9.2.1.3      | Communication<br>time-out | 065535 | 10      | 2448          | Unit is seconds<br>0 = Not used |
| P5.9.2.1.4.1-30 | IDMap IDs                 | 065535 | 0       | 3100-<br>3129 | IDMap IDs                       |

Table 13. Modbus TCP/UDP parameters

The monitoring values menu structure is duplicated to all connections. Maximum number of connections is three (3). Monitoring menus are visible even though connection has not been opened.

| Panel Tree   | Parameter                   | Range      | Unit | Default | ID   | Description                                                                                                    |
|--------------|-----------------------------|------------|------|---------|------|----------------------------------------------------------------------------------------------------|
| P5.9.2.2.1.1 | Fieldbus protocol<br>status | 13         | -    | -       | 2449 | 1 = Stopped<br>2 = Operational<br>3 = Faulted<br>See 5.2.8                                                         |
| P5.9.2.2.1.2 | Communication<br>status     | 0.099.9999 | -    | 0.0     | 2450 | 0-99 Number of messages<br>with errors<br>0-999 Number of messages<br>without communication<br>errors<br>See 5.2.9 |
| P5.9.2.2.1.3 | Illegal functions           | 065535     | -    | -       | 2451 | See 5.2.10                                                                                                    |
| P5.9.2.2.1.4 | lllegal data<br>addresses   | 065535     | _    | -       | 2452 | See 5.2.11                                                                                                    |

Table 14. Modbus TCP/UDP Monitoring values

| Panel Tree    | Parameter                 | Range  | Unit | Default | ID   | Description |
|---------------|---------------------------|--------|------|---------|------|-------------|
| P5.9.2.2.1.5  | Illegal data values       | 065535 | -    | -       | 2453 | See 5.2.12  |
| P5.9.2.2.1.6  | Slave device busy         | 065535 | -    | -       | 2454 | See 5.2.13  |
| P5.9.2.2.1.7  | Memory parity<br>error    | 065535 | -    | -       | 2455 | See 5.2.14  |
| P5.9.2.2.1.8  | Slave device fail-<br>ure | 065535 | -    | -       | 2456 | See 5.2.15  |
| P5.9.2.2.1.9  | Last fault<br>response    | 0      | -    | -       | 2457 | See 5.2.16  |
| P5.9.2.2.1.10 | Control word              | -      | hex  | -       | 2458 | See 5.2.17  |
| P5.9.2.2.1.11 | Status word               | -      | hex  | -       | 2459 | See 5.2.18  |

Table 14. Modbus TCP/UDP Monitoring values

#### 5.3.9 CONNECTION LIMIT

Defines how many clients can access the server simultaneously.

#### 5.3.10 UNIT IDENTIFIER NUMBER

The Modbus 'slave address' field usually used on Modbus Serial Line is replaced by a single byte 'Unit Identifier'.

When the TCP is used as the communications protocol, the AC drive is addressed by its IP address and broadcast messages are not possible. In this case, the unit identifier is useless. In the UDP, it is possible to send broadcast messages and therefore the unit identifier becomes important.

To keep things simple, the unit identifier is checked when using both TCP and UDP. In TCP you can use value 255 (non-significant) as a unit identifier and send the messages to all slaves with that value.

#### 5.3.11 COMMUNICATION TIMEOUT

For Modbus, this value defines the time in which a message must be received (from Client in Modbus TCP/UDP) before a fieldbus fault is generated. If timeout is set to zero, no fault is created.

#### 5.3.12 IDMAP IDS

See Chapter 6.3.8.

## 6. COMMUNICATIONS

Features of the Modbus-Vacon interface:

- Direct control of VACON<sup>®</sup> drive (e.g. Run, Stop, Direction, Speed reference, Fault reset)
- Full access to all VACON  $^{\textcircled{R}}$  parameters
- Monitor VACON<sup>®</sup> status (e.g. Output frequency, Output current, Fault code)

#### 6.1 DATA ADDRESSES IN MODBUS MESSAGES

All data addresses in Modbus messages are referenced to zero. The first occurrence of a data item is addressed as item number zero. For example:

- The coil known as 'Coil 1' in a programmable controller is addressed as 'Coil 0000' in the data address field of a Modbus message.
- Coil 127 decimal is addressed as 'Coil 007E hex' (126 decimal).
- Holding register 40001 is addressed as register 0000 in the data address field of the message. The function code field already specifies a 'holding register' operation. Therefore the '4XXXX' reference is implicit.
- Holding register 40108 is addressed as register 006B hex (107 decimal).

#### 6.2 SUPPORTED MODBUS FUNCTIONS

The VACON<sup>®</sup> variables and fault codes as well as the parameters can be read and written from Modbus. The parameter addresses are determined in the application. Every parameter and actual value have been given an ID number in the application. The ID numbering of the parameter as well as the parameter ranges and steps can be found in the application manual in question. The parameter value must be given without decimals. If several parameters/actual values are read with one message, the addresses of the parameters/actual values must be consecutive.

| Function<br>(dec)    | Function<br>(hex)                                                                                                    | Modbus Function Name          | TCP/<br>UDP | RTU | Access type      | Address<br>range (hex) |  |
|----------------------|----------------------------------------------------------------------------------------------------|-------------------------------|-------------|-----|------------------|------------------------|--|
| 1                    | 1                                                                                                    | Read coils                    | х           |     | Discrete (1-bit) | 00000-0FFFF            |  |
| 2                    | 2                                                                                                    | Read Discrete Inputs          | х           |     | Discrete (1-bit) | 10000-1FFFF            |  |
| 3                    | 3                                                                                                    | Read Holding Registers        | х           | х   | Register (16bit) | 40000-4FFFF            |  |
| 4                    | 4                                                                                                    | Read Input Registers          | х           | х   | Register (16bit) | 30000-3FFFF            |  |
| 5                    | 5                                                                                                    | Write Single Coils            | х           |     | Discrete (1-bit) | 00000-0FFFF            |  |
| 6                    | 6                                                                                                    | Write Single Register         | х           | х   | Register (16bit) | 40000-4FFFF            |  |
| 15                   | F                                                                                                    | Write Multiple Coils          | х           |     | Discrete (1-bit) | 00000-0FFFF            |  |
| 16                   | 10                                                                                                    | Write Multiple Registers      | х           | х   | Register (16bit) | 40000-4FFFF            |  |
| 23                   | 17                                                                                                    | Read/Write Multiple Registers | х           | х   | Register (16bit) | 40000-4FFFF            |  |
| NOTE! Br<br>Broadcas | <b>NOTE!</b> Broadcasting not supported in TCP.<br>Broadcast supported with function code 06 and 16 in RTU and in UDP |                               |             |     |                  |                        |  |

| Table 15. | Supported | l functions |
|-----------|-----------|-------------|
|-----------|-----------|-------------|

The address ranges of the different function codes are in many cases not relevant to the user and can be ignored. The targeted information type (coil, register etc.) can be selected separate from the

address.

#### 6.3 MODBUS DATA MAPPING

#### 6.3.1 COILS REGISTERS

A "coil" in Modbus is a single-bit binary data item which can be both read and written. In VACON<sup>®</sup> 100 family AC drives, the coils refer to some bits in the fieldbus control word." See page 34.

| Address | Function    | Purpose                            |
|---------|-------------|------------------------------------|
| 0001    | RUN/STOP    | Control Word, bit 0                |
| 0002    | Direction   | Control Word, bit 1                |
| 0003    | Fault reset | Control Word, bit 2                |
| 0017    | Reset       | Clears operation days trip counter |
| 0018    | Reset       | Clears energy trip counter         |

Table 16. Defined coil registers

#### 6.3.2 CLEARING RESETTABLE COUNTERS

The VACON<sup>®</sup> AC drives have trip counters for operation days and energy. These counters can be reset to zero by writing value '1' to addresses defined in table below. You can also use coils defined in chapter 6.3.1.

#### Table 17. Clearing trip counters

| Address | Function | Purpose                            |
|---------|----------|------------------------------------|
| 40101   | Reset    | Clears operation days trip counter |
| 40301   | Reset    | Clears energy trip counter         |

#### 6.3.3 DISCRETE INPUTS

A "discrete input" in Modbus is a single-bit binary data item which is read-only. In VACON<sup>®</sup> 100 family AC drives, the discrete inputs refer to the fieldbus status word bits. See Chapter 10.

#### Table 18. Defined Input Discrete

| Address | Function     | Purpose            |
|---------|--------------|--------------------|
| 10001   | Ready        | Status Word, bit 0 |
| 10002   | Run          | Status Word, bit 1 |
| 10003   | Direction    | Status Word, bit 2 |
| 10004   | Fault        | Status Word, bit 3 |
| 10005   | Alarm        | Status Word, bit 4 |
| 10006   | At reference | Status Word, bit 5 |
| 10007   | Zero speed   | Status Word, bit 6 |
| 10008   | Flux ready   | Status Word, bit 7 |

#### 6.3.4 HOLDING REGISTERS AND INPUT REGISTERS

An "input register" in Modbus is a 16-bit value which is read-only. A "holding register" in Modbus is a 16-bit value which can be both read and written. Holding and input registers are accessed using different function codes, and the address ranges are different. In VACON<sup>®</sup> 100 family AC drives, the same information can be accessed as input registers and holding registers, i.e. input register X refers to the same 16-bit value as the holding register X.

The Modbus registers are mapped to the VACON<sup>®</sup> 100 family AC drive as follows:

| Address range | Purpose                               | Access<br>type | See       | R/W                                      | Max R/W<br>size |
|---------------|---------------------------------------|----------------|-----------|------------------------------------------|-----------------|
| 0001 - 2000   | Vacon Application IDs                 | 16bit          | Table 20  | RW                                       | 30/30           |
| 2001 - 2019   | FBProcessDataIN                       | 16bit          | Table 21  | RW                                       | 19/19           |
| 2051 - 2086   | FBProcessDataIN                       | 32bit          | Table 21  | RW                                       | 36/36           |
| 2101 - 2119   | FBProcessDataOUT                      | 16bit          | Table 22  | RO                                       | 19/0            |
| 2151 - 2186   | FBProcessDataOUT                      | 32bit          | Table 22  | RO                                       | 36/0            |
| 2200 - 10000  | Vacon Application IDs                 | 16bit          | Table 20  | RW                                       | 30/30           |
| 10501 - 10530 | IDMap                                 | 16bit          | Figure 7. | RW                                       | 30/30           |
| 10601 - 10630 | IDMap Read/Write                      | 16bit          | Table 23  | RW                                       | 30/30           |
| 10701 - 10760 | IDMap Read/Write                      | 32bit          | Table 24  | RW                                       | 30/30           |
| 20001 - 40000 | Vacon Application IDs                 | 32bit          | Table 20  | RW                                       | 30/30           |
| 40001 - 40005 | Operation day counter                 | 16bit          | Table 26  | RO                                       | 5/0             |
| 40011 - 40012 | Operation day counter                 | 32bit          | Table 25  | RO                                       | 2/0             |
| 40101 - 40105 | Resettable operation day counter      | 16bit          | Table 28  | R, Write 1 to<br>first index<br>to reset | 5/0             |
| 40111 - 40112 | Resettable operation day counter      | 32bit          | Table 27  | RO                                       | 2/0             |
| 40201 - 40203 | Energy counter                        | 16bit          | Table 30  | RO                                       | 3/0             |
| 40211 - 40212 | Energy counter                        | 32bit          | Table 29  | RO                                       | 2/0             |
| 40301 - 40303 | Resettable energy coun-<br>ter        | 16bit          | Table 32  | R, Write 1 to<br>first index<br>to reset | 3/0             |
| 40311 - 40312 | Resettable energy coun-<br>ter        | 32bit          | Table 31  | RO                                       | 2/0             |
| 40401 - 40430 | Fault history                         | 16bit          | Table 33  | RO                                       | 30/0            |
| 40501         | Communication time out                | 16bit          | Table 35  | RW                                       | 1/1             |
| 40511-40568   | Fault history with 16 bit fault codes | 16bit          | Table 34  | RO                                       | 30/0            |

Table 19. Defined holding registers

Accessing unsupported values returns the error code "Illegal Data Address".

#### 6.3.5 VACON APPLICATION IDS

Application IDs are parameters that depend on the drive's application. These parameters can be read and written by pointing the corresponding memory range directly or by using the so-called ID map (more information below). The easiest way to read a single parameter value or parameters with consecutive ID numbers is to use a straight address. It is possible to read 30 consecutive ID addresses. Notice that the operation will fail if even one of the consecutive IDs do not exist for such case see Chapter 6.3.8 ID map.

Parameters which have 32 bit value can be read from their own range. For example, if you want to read the value for ID 864 (FB Status Word), the address must be set to 21726. This address value comes from values: 20000 + ((ID -1) \* 2). The ID value is reduced with one because of zero-based addressing and the result is multiplied with 2 because one 32 bit value will take two (16 bit) addresses.

| Address range | Purpose                       | Application ID |
|---------------|-------------------------------|----------------|
| 0001-2000     | 16 bit application parameters | 1-2000         |
| 2200-10000    | 16 bit application parameters | 2200-10000     |
| 20001-40000   | 32 bit application parameters | 1-10000        |

#### Table 20. Application IDs

#### 6.3.6 FB PROCESS DATA IN

The process data fields are used to control the drive (e.g. Run, Stop, Reference, Fault Reset) and to quickly read actual values (e.g. Output frequency, Output current, Fault code). The fields are structured as follows:

#### Process Data Master -> Slave (max 22 bytes)

| Table 21 | Fieldhus | Process | Data IN |
|----------|----------|---------|---------|
|          |          | 1100055 | Dutum   |

| Address             |                                     | Name                    | Pange/Type     |
|---------------------|-------------------------------------|-------------------------|----------------|
| 16-bit <sup>*</sup> | 32-bit                              | Name                    | Kange/Type     |
| 2001                | 2051 = High data<br>2052 = Low data | FB Control Word         | Binary coded   |
| 2002                | -                                   | FB General Control Word | Binary coded   |
| 2003                | 2053 = High data<br>2054 = Low data | FB Speed Reference      | 010000 (100%)  |
| 2004                | 2055 = High data<br>2056 = Low data | FB Process Data In 1    |                |
| 2005                | 2057 = High data<br>2058 = Low data | FB Process Data In 2    |                |
| 2006                | 2059 = High data<br>2060 = Low data | FB Process Data In 3    |                |
| 2007                | 2061 = High data<br>2062 = Low data | FB Process Data In 4    | See Chapter 9. |
| 2008                | 2063 = High data<br>2064 = Low data | FB Process Data In 5    | PROCESS DATA   |
| 2009                | 2065 = High data<br>2066 = Low data | FB Process Data In 6    |                |
| 2010                | 2067 = High data<br>2068 = Low data | FB Process Data In 7    |                |
| 2011                | 2069 = High data<br>2070 = Low data | FB Process Data In 8    |                |

\*. In VACON  $^{\textcircled{8}}$  100 family AC drives, the Control Word and the Status Word are formed of 32 bits. Only the initial 16 bits can be read in the 16-bit area.

#### **Control word bits**

For control word bit descriptions, see Chapter 10. APPENDIX 2 - CONTROL AND STATUS WORD.

#### 6.3.7 FB PROCESS DATA OUT

#### Process Data Slave -> Master (max 22 bytes)

| Address |                                     | Nome                                                     | Dongo /Turo         |
|---------|-------------------------------------|----------------------------------------------------------|---------------------|
| 16-bit  | 32-bit                              | Name                                                     | Range/Type          |
| 2101    | 2151 = High data<br>2152 = Low data | FB Status Word                                           | Binary coded        |
| 2102    | -                                   | In case of 16-bit, FB General<br>Status Word (High data) | Binary coded        |
| 2103    | 2153 = High data<br>2154 = Low data | FB Actual Speed                                          | 010000<br>(100.00%) |

Table 22. Fieldbus Process Data Out

| Address |                                     | Namo                  | Panga/Tura     |
|---------|-------------------------------------|-----------------------|----------------|
| 16-bit  | 32-bit                              | Name                  | Kange/Type     |
| 2104    | 2155 = High data<br>2156 = Low data | FB Process Data Out 1 |                |
| 2105    | 2157 = High data<br>2158 = Low data | FB Process Data Out 2 |                |
| 2106    | 2159 = High data<br>2160 = Low data | FB Process Data Out 3 |                |
| 2107    | 2161 = High data<br>2162 = Low data | FB Process Data Out 4 | See Chapter 9. |
| 2108    | 2163 = High data<br>2164 = Low data | FB Process Data Out 5 | PROCESS DATA   |
| 2109    | 2165 = High data<br>2166 = Low data | FB Process Data Out 6 |                |
| 2110    | 2167 = High data<br>2168 = Low data | FB Process Data Out 7 |                |
| 2111    | 2169 = High data<br>2170 = Low data | FB Process Data Out 8 |                |

Table 22. Fieldbus Process Data Out

#### **Status Word bits**

For status word bit descriptions, see Chapter 10. APPENDIX 2 - CONTROL AND STATUS WORD.

#### 6.3.8 ID MAP

Using the ID map, you can read consecutive memory blocks that contain parameters whose ID's are not in a consecutive order. The address range 10501 - 10530 is called 'IDMap', and it includes an address map in which you can write your parameter ID's in any order. The address range 10601 to 10630 is called 'IDMap Read/Write,' and it includes values for parameters written in the IDMap. As soon as one ID number has been written in the map cell 10501, the corresponding parameter value can be read and written in the address 10601, and so on. The address range 10701 - 10760 contains the ID Map read/write for 32bit values. Maximum of 30 IDs and ID values can be written and read with single request.

IDMap IDs can be also configured from the panel or VACON<sup>®</sup> Live PC tool. IDmap menu is located under Modbus TCP and Modbus RTU settings. See details in chapters 5.1 and 5.2.2.

| Paran | neters |     |         |          |         |          |
|-------|--------|-----|---------|----------|---------|----------|
| ID    | Value  |     |         |          |         |          |
| 699   | 123    |     |         | ID       | Мар     |          |
| 700   | 321    |     | Address | Data: ID | Address | Data: ID |
| 701   | 456    |     | 10501   | 700      | 10601   | 321      |
| 702   | 654    |     | 10502   | 702      | 10602   | 654      |
| 703   | 1789   |     | 10503   | 707      | 10603   | 258      |
| 704   | 987    | ·   | 10504   | 704      | 10604   | 987      |
| 705   | 2741   |     |         | •        |         |          |
| 706   | 1147   | 1 / |         |          |         |          |
| 707   | 258    | ~   |         |          |         |          |
| 708   | 3852   |     |         |          |         | 11609_uk |

Figure 7. IDMap initialization

Once the IDMap address range has been initialized with any parameter ID number, the parameter value can be read and written in the IDMap Read/Write address range address IDMap address + 100.

Table 23. Parameter Values in 16-bit IDMap Read/Write registers

| Address | Data                             |
|---------|----------------------------------|
| 10601   | Data included in parameter ID700 |
| 10602   | Data included in parameter ID702 |
| 10603   | Data included in parameter ID707 |
| 10604   | Data included in parameter ID704 |

If the IDMap table has not been initialized, all data fields are showing the value '0'. Once the IDMap table has been initialized, the parameter ID's are stored in the VACON<sup>®</sup> 100 family AC drive's flash memory.

#### Example of 32Bit IDMap

Table 24. Example of parameter values in 32-bit IDMap Read/Write registers

| Address | Data                       |
|---------|----------------------------|
| 10701   | Data High, parameter ID700 |
| 10702   | Data Low, parameter ID700  |
| 10703   | Data High, parameter ID702 |
| 10704   | Data Low, parameter ID702  |

#### 6.3.9 OPERATION DAY COUNTER

Control unit operating time counter (total value). This counter cannot be reset. The values are read only.

#### Operation day counter as seconds

This counter in registers 40011d to 40012d holds the value of operation days as seconds in a 32-bit unsigned integer.

*Table 25. Operation days counter as seconds* 

| Address                           | Description                         |
|-----------------------------------|-------------------------------------|
| 40011 High data<br>40012 Low data | Holds the counter value as seconds. |

#### **Operation day counter**

This counter in registers 40001d to 40005d holds the value of operation days counter. The values are read only.

| Table 26. Operation day counter |
|---------------------------------|
|---------------------------------|

| Holding register address | Input register address | Purpose |
|--------------------------|------------------------|---------|
| 40001                    | 1                      | Years   |
| 40002                    | 2                      | Days    |
| 40003                    | 3                      | Hours   |
| 40004                    | 4                      | Minutes |
| 40005                    | 5                      | Seconds |

#### 6.3.10 **RESETTABLE OPERATION DAY COUNTER**

This register holds the value for resettable control unit operating time counter (trip value). The values are read only.

For resetting this counter see Chapter 6.3.2.

#### Resettable operation day counter as seconds

This counter in registers 40111d to 40112d holds the value of resettable operation days as seconds in a 32-bit unsigned integer.

*Table 27. Resettable operation days counter as seconds* 

| Address                           | Description                         |
|-----------------------------------|-------------------------------------|
| 40111 High data<br>40112 Low data | Holds the counter value as seconds. |

#### Resettable operation day counter

This counter in registers 40101d to 40105d holds the value of operation days counter.

| Table 28. Resettable operation day counter |
|--------------------------------------------|
|--------------------------------------------|

| Holding register<br>address | Input register<br>address | Purpose |
|-----------------------------|---------------------------|---------|
| 40101                       | 101                       | Years   |
| 40102                       | 102                       | Days    |
| 40103                       | 103                       | Hours   |
| 40104                       | 104                       | Minutes |
| 40105                       | 105                       | Seconds |

#### 6.3.11 ENERGY COUNTER

This counter holds the value of total amount of energy taken from a supply network. This counter cannot be reset. The values are read only.

#### Energy counter as kWh

This counter is in registers 40211d to 40212d and is a 32-bit floating point (IEEE 754) value containing the number of kilowatt-hours (kWh) that is in the drive's energy counter. This value is read-only.

#### Table 29. Energy counter as kWh

| Description                                                   |
|---------------------------------------------------------------|
| ne value of energy counter in tatype is 32 bit float IEEE 754 |
|                                                               |

#### **Energy counter**

These registers hold three values for the energy counter, amount of energy used, format of the energy value and unit of the energy value.

**Example:** If energy = 1200, format = 52, unit = 1, then actual energy is 12.00 kWh.

| Holding register<br>address | Input register<br>address | Purpose                                          | Description                                                                                                    |
|-----------------------------|---------------------------|--------------------------------------------------|----------------------------------------------------------------------------------------------------|
| 40201                       | 201                       | Energy                                           | Amount of energy taken from a supply network.                                                                                                    |
| 40202                       | 202                       | Format                                           | The last number of the Format field indi-<br>cates the decimal point place in the<br>Energy field.<br><b>Example:</b><br>40 = 4 number of digits, 0 fractional digits<br>41 = 4 number of digits, 1 fractional digit<br>42 = 4 number of digits, 2 fractional digits |
| 40203                       | 203                       | Unit<br>1 = kWh<br>2 = MWh<br>3 = GWh<br>4 = TWh | Unit of the value.                                                                                                    |

#### Table 30. Energy counter

#### 6.3.12 RESETTABLE ENERGY COUNTER

This counter holds the value of total amount of energy taken from a supply network since the counter was last reset. For resetting this counter see Chapter 6.3.2". The values are read only.

#### Resettable energy counter as kWh

This counter is in registers 40311d to 40312d and is a 32-bit floating point (IEEE 754) value containing the number of kilowatt-hours (kWh) that is in the drive's resettable energy counter.

| Address                           | Description                                                                                                |
|-----------------------------------|----------------------------------------------------------------------------------------------------|
| 40311 High data<br>40312 Low data | Holds the value of energy counter in<br>kWh since last counter reset.<br>Datatype is 32 bit float IEEE 754 |

Table 31. Resettable energy counter as kWh

#### **Resettable energy counter**

These registers hold three values for the energy counter, amount of energy used, format of the energy value and unit of the energy value.

**Example:** If energy = 1200, format = 52, unit = 1, then actual energy is 12.00 kWh

| Holding<br>register<br>address | Input<br>register<br>address | Purpose                                          | Description                                                                                                    |
|--------------------------------|------------------------------|--------------------------------------------------|----------------------------------------------------------------------------------------------------|
| 40301                          | 301                          | Energy                                           | Amount of energy taken from a supply network.                                                                                                    |
| 40302                          | 302                          | Format                                           | The last number of the Format field indi-<br>cates the decimal point place in the<br>Energy field.<br><b>Example:</b><br>40 = 4 number of digits, 0 fractional digits<br>41 = 4 number of digits, 1 fractional digit<br>42 = 4 number of digits, 2 fractional digits |
| 40303                          | 303                          | Unit<br>1 = kWh<br>2 = MWh<br>3 = GWh<br>4 = TWh | Unit of the value.                                                                                                    |

| Table 32. | Resettable | enerav  | counter |
|-----------|------------|---------|---------|
|           | 100000000  | cricigy | counter |

#### 6.3.13 FAULT HISTORY

The fault history can be viewed by reading from address 40401 onward. The faults are listed in chronological order so that the latest fault is mentioned first and the oldest last. The fault history can contain 29 faults at the same time. The fault history contents are represented as follows.

**NOTE!** Reading the fault history items is slow. Reading all 30 items at once might take up to 600 milliseconds.

| Holding register<br>address | Input register<br>address | Purpose                                              |
|-----------------------------|---------------------------|------------------------------------------------------|
| 40401                       | 401                       | Upper byte is a fault code, lower byte is a sub code |
| 40402                       | 402                       |                                                      |
| 40403                       | 403                       |                                                      |
|                             |                           |                                                      |
| 40429                       | 429                       |                                                      |

#### Table 33. Fault history

#### 6.3.14 FAULT HISTORY WITH 16-BIT ERROR CODES

The fault history can be viewed by reading from address 40511 onward. The faults are listed in a chronological order so that the latest fault is mentioned first and the oldest last. These addresses contain the fault code and the subcode for the fault. Reading can be started from any address.

| Holding register<br>address | Purpose       | Description                               |
|-----------------------------|---------------|-------------------------------------------|
| 40511                       | Fault code 1  | 16-bit fault code in index 1.             |
| 40512                       | Sub code 1    | 16-bit sub code for the fault in index 1. |
| 40513                       | Fault code 2  | 16-bit fault code in index 2.             |
| 40514                       | Sub code 2    | 16-bit sub code for the fault in index 2. |
|                             |               |                                           |
| 40567                       | Fault code 29 |                                           |
| 40568                       | Sub code 29   |                                           |

| Table 31  | Fault | hictor  | with    | 16 hit | orror | codoc |
|-----------|-------|---------|---------|--------|-------|-------|
| Table 34. | гаиш  | IIISLUI | y willi | 10-011 | error | coues |

#### 6.4 MODBUS TCP/UDP COMMUNICATION AND CONNECTION TIMEOUT

It is possible to open up to three Modbus TCP/UDP connections to the VACON<sup>®</sup> 100 family AC drive. One of the connections could be used for process data and other just for reading monitoring data. In most cases it is desirable that if "monitor" connection gets disconnected, no fault is generated but when the connection is handling the process data, a fault should be generated in the time specified.

This register address enables the user to give custom communication timeout for each connection. If a custom timeout value is used, it must be given every time a connection is opened. Timeout can be set only to the connection which is been used to access this register. By default the connection uses the communication timeout value given via panel parameters.

If the cable is disconnected, a fieldbus fault is activated after the timeout period. When communication timeout is zero, no fault is activated.

In Modbus RTU you can only have one connection, so there is no need to use this value.

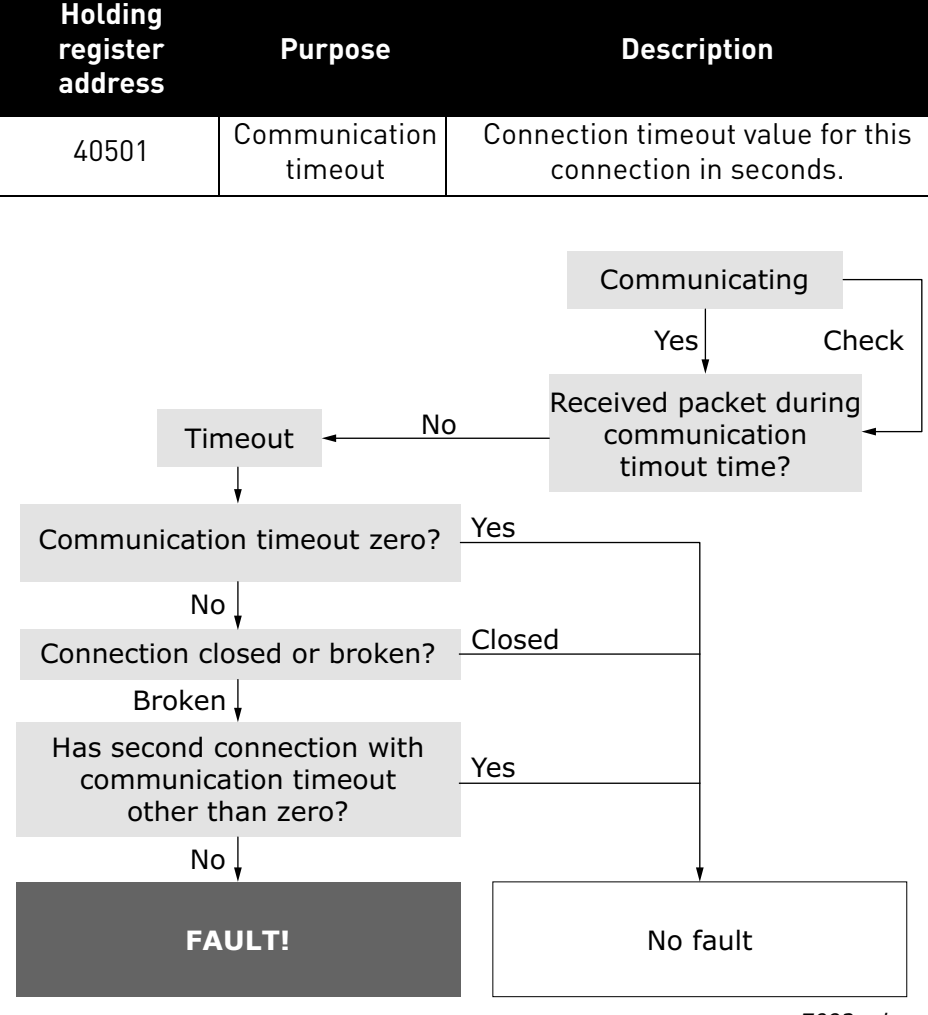

#### Table 35. Communication timeout register

7092\_uk

Figure 8. The Modbus TCP/UDP function in case of timeout

#### 6.5 EXAMPLE MESSAGES

#### 6.5.1 EXAMPLE 1 - WRITE PROCESS DATA

Write the process data 42001...42003 with command 16 (Preset Multiple Registers).

#### Command Master - Slave:

| ADDRESS  |                            | 01 hex | Slave address 1 hex (= 1)                                              |  |
|----------|----------------------------|--------|------------------------------------------------------------------------|--|
| FUNCTION |                            | 10 hex | Function 10 hex (= 16)                                                 |  |
|          | Starting address HI        | 07 hex | Starting address 07D0 box (- 2000)                                     |  |
|          | Starting address LO        | D0 hex |                                                                        |  |
| DATA     | No. of registers HI        | 00 hex | Number of registers 0003 box (- 3)                                     |  |
|          | No. of registers LO 03 hex |        |                                                                        |  |
|          | Byte count                 | 06 hex | Byte count 06 hex (= 6)                                                |  |
|          | Data HI                    | 00 hex | Data 1 – 0001 box (- 1). Sotting control word rup bit to $\frac{1}{2}$ |  |
|          | Data LO                    | 01 hex |                                                                        |  |
|          | Data HI                    | 00 hex | $D_{2} = 0.000 \text{ box} (-0)$                                       |  |
|          | Data LO                    | 00 hex | Data 2 – 0000 flex (– 0).                                              |  |
|          | Data HI                    | 13 hex | Data 3 = 1388 bey (= 5000) Speed Reference to 50 00%                   |  |
| -        | Data LO                    | 88 hex |                                                                        |  |
| ERROR    | CRC HI                     | C8 hex | (RC field C8CB bey (= 51/03))                                          |  |
| CHECK    | CRC LO                     | CB hex | CRC Held Cood Hex (= 51405)                                            |  |

#### Table 36.

#### Message frame:

Table 37.

| 01   10   07   D0   00   03   06   00   01   00   00   13   88   C8   0 |
|-------------------------------------------------------------------------|
|-------------------------------------------------------------------------|

The reply to Preset Multiple Registers message is the echo of 6 first bytes.

#### Answer Slave - Master:

Table 38.

| ADDRESS             |                     | 01 hex | Slave address 1 hex (= 1)           |
|---------------------|---------------------|--------|-------------------------------------|
| FUNCTION            |                     | 10 hex | Function 10 hex (= 16)              |
| Starting address HI |                     | 07 hex | Starting address 0700 bey (- 2000)  |
| DATA                | Starting address LO | D0 hex |                                     |
|                     | No. of registers HI | 00 hex | Number of registers (1003 bey (- 3) |
|                     | No. of registers LO | 03 hex |                                     |
| ERROR               | CRC HI              | 80 hex | CRC 8085 hey (= 32901)              |
| CHECK               | CRC LO              | 85 hex |                                     |

#### Reply frame:

| Table 39. |    |    |    |    |    |    |    |
|-----------|----|----|----|----|----|----|----|
| 01        | 10 | 07 | DO | 00 | 03 | 80 | 85 |

#### 6.5.2 EXAMPLE 2 - READ PROCESS DATA

Read the Process Data 42103...42104 with command 4 (Read Input Registers).

#### Command Master - Slave:

Table 40.

| ADDRESS                                         |                     | 01 hex | Slave address 1 hex (= 1)          |
|-------------------------------------------------|---------------------|--------|------------------------------------|
| FUNCTION                                        |                     | 04 hex | Function 4 hex (= 4)               |
| Starting address HI                             |                     | 08 hex | Starting address 0836 bey (= 2102) |
| DATA Starting address LO<br>No. of registers HI | 36 hex              |        |                                    |
|                                                 | No. of registers HI | 00 hex | Number of registers 0002 box (- 2) |
|                                                 | No. of registers LO | 02 hex |                                    |
| ERROR                                           | CRC HI              | 93 hex | CRC field 9345 bey (= 37797)       |
| CHECK                                           | CRC LO              | A5 hex |                                    |

#### Message frame:

Table 41.

| 01 | 04 | 08 | 36 | 00 | 02 | 93 | A5 |
|----|----|----|----|----|----|----|----|

The reply to the Read Input Registers message contains the values of the read registers.

#### Answer Slave - Master:

| ADDRESS  |            | 01 hex | Slave address 1 hex (= 1)                       |
|----------|------------|--------|-------------------------------------------------|
| FUNCTION |            | 04 hex | Function 4 hex (= 4)                            |
|          | Byte count | 04 hex | Byte count 4 hex (= 4)                          |
| DATA     | Data HI    | 13 hex | Speed reference - 1388 bey (-5000 -> 50 00%)    |
|          | Data LO    | 88 hex | Speed reference = 1300 flex (=3000 => 30.00 //) |
|          | Data HI    | 09 hex | (0,1)                                           |
|          | Data LO    | C4 hex |                                                 |
| ERROR    | CRC HI     | 78 hex | CRC field 78F9 bey (-30953)                     |
| CHECK    | CRC LO     | E9 hex |                                                 |
|          |            |        |                                                 |

Table 42

#### Reply frame:

Table 43.

| 01 | 04 | 04 | 13 | 88 | 09 | C4 | 78 | E9 |
|----|----|----|----|----|----|----|----|----|

#### 6.5.3 EXAMPLE 3 - EXCEPTION RESPONSE

In an exception response, the Slave sets the *most-significant bit (MSB)* of the function code to 1. The Slave returns an exception code in the data field.

#### Command Master - Slave:

Table 44.

| ADDRESS             |                     | 01 hex | Slave address 1 hex (= 1)                  |  |
|---------------------|---------------------|--------|--------------------------------------------|--|
| FUNCTION            |                     | 04 hex | Function 4 hex (= 4)                       |  |
|                     | Starting address HI | 17 hex | Starting address 1770 bey (- 6000)         |  |
| Starting address LO | 70 hex              |        |                                            |  |
|                     | No. of registers HI | 00 hex | Invalid number of registers 0005 box (- 5) |  |
|                     | No. of registers LO | 05 hex | invalid humber of registers 0000 hex (= 5) |  |
| ERROR               | CRC HI              | 34 hex | CRC field 3/66 bey (=13/1/)                |  |
| CHECK               | CRC LO              | 66 hex |                                            |  |

#### Message frame:

Table 45.

Exception response:

#### Answer Slave - Master:

Table 46.

| ADDRESS  |               | 01 hex | Slave address 1 hex (= 1)             |
|----------|---------------|--------|---------------------------------------|
| FUNCTION |               | 84 hex | Most significant bit set to 1         |
| DATA     | Error<br>code | 04 hex | Error code 04 => Slave Device Failure |
| ERROR    | CRC HI        | 42 hex | CRC field (2C3 bey (= 17091)          |
| CHECK    | CRC LO        | C3 hex |                                       |

#### Reply frame:

Table 47.

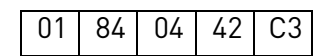

# 7. FAULT TRACING

When an unusual operating condition is detected by the AC drive control diagnostics, the drive initiates a notification visible, for example, on the keypad. The keypad will show the ordinal number of the fault, the fault code and a short fault description.

The fault can be reset with the Reset button on the control keypad or via the I/O terminal. The faults are stored in the Fault history menu which can be browsed. The different fault codes you will find in the table below. This fault table presents only the faults related to the fieldbus in use.

**NOTE!** When contacting distributor or factory because of a fault condition, always write down all texts and codes on the keypad display and send a description of the problem together with the *Drive Info File* to your local support.

#### 7.1 TYPICAL FAULT CONDITIONS

| Fault condition         | Possible cause                                                                                                    | Remedy                                                                   |
|-------------------------|----------------------------------------------------------------------------------------------------|--------------------------------------------------------------------------|
| Termination<br>resistor | Missing or excessive termination resistor.                                                                                                    | Install termination resis-<br>tors at both ends of the<br>fieldbus line. |
| Cabling                 | <ul> <li>Supply or motor cables are located<br/>too close to the fieldbus cable</li> <li>Wrong type of fieldbus cable</li> <li>Too long cabling</li> </ul>         |                                                                          |
| Grounding               | Inadequate grounding.                                                                                                    | Ensure grounding in all points on the net                                |
| Connections             | <ul> <li>Faulty connections.</li> <li>Excessive stripping of cables</li> <li>Conductors in wrong terminals</li> <li>Too loose connections of conductors</li> </ul> |                                                                          |
| Parameter               | <ul> <li>Faulty address</li> <li>Overlapping slave addresses</li> <li>Wrong baud rate</li> <li>Wrong control place selected</li> </ul>                             |                                                                          |

#### Table 48. Typical fault conditions

#### 7.2 RS-485 BUS BIASING

When none of the devices on the RS-485 bus is sending data, all devices are in idle status. This being the case, the bus voltage is in indefinate state, usually near 0 V due to the termination resistors. This may cause problems in character reception because the single characters in serial communication begin with start bit referring to bus status '0' with voltage of less than -200mV whereas the bus status '1' corresponds to bus voltage of more than +200mV. The RS-485 standard considers the voltage interval -200mV...+200mV as undefined state. Bus biasing is therefore needed to maintain the voltage in status '1' (above +200mV) also between the messages.

To bias the bus you will have to add a separate active termination resistor specifically designed for the RS-485 bus (e.g. Siemens active RS 485 terminating element (6ES7972-0DA00-0AA0)).

#### 7.3 OTHER FAULT CONDITIONS

The following fault tracing diagram will help you to locate and fix some of the most usual problems. If the problem persists contact your local distributor.

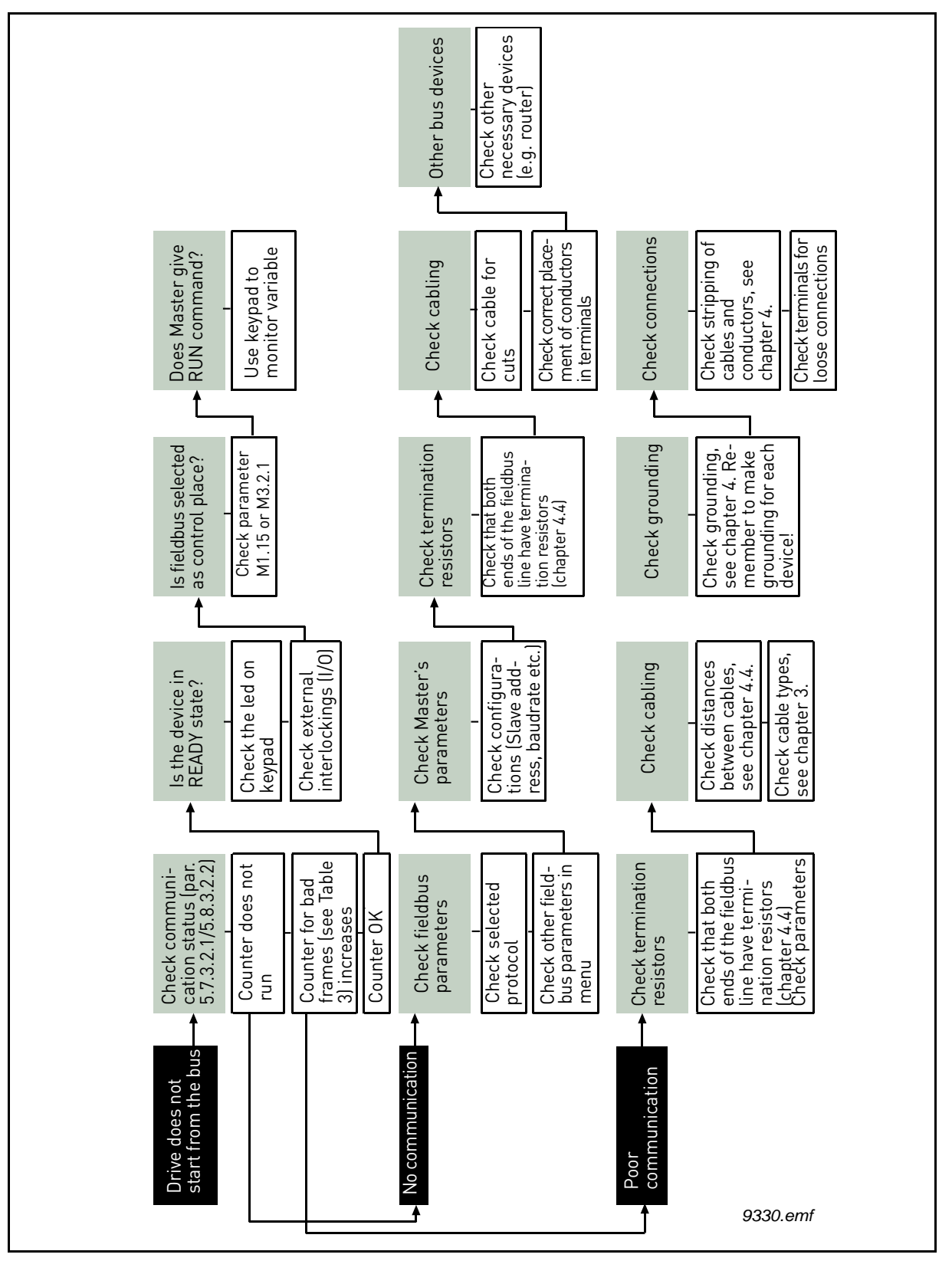

Figure 9. Fault tracing diagram for Modbus RTU

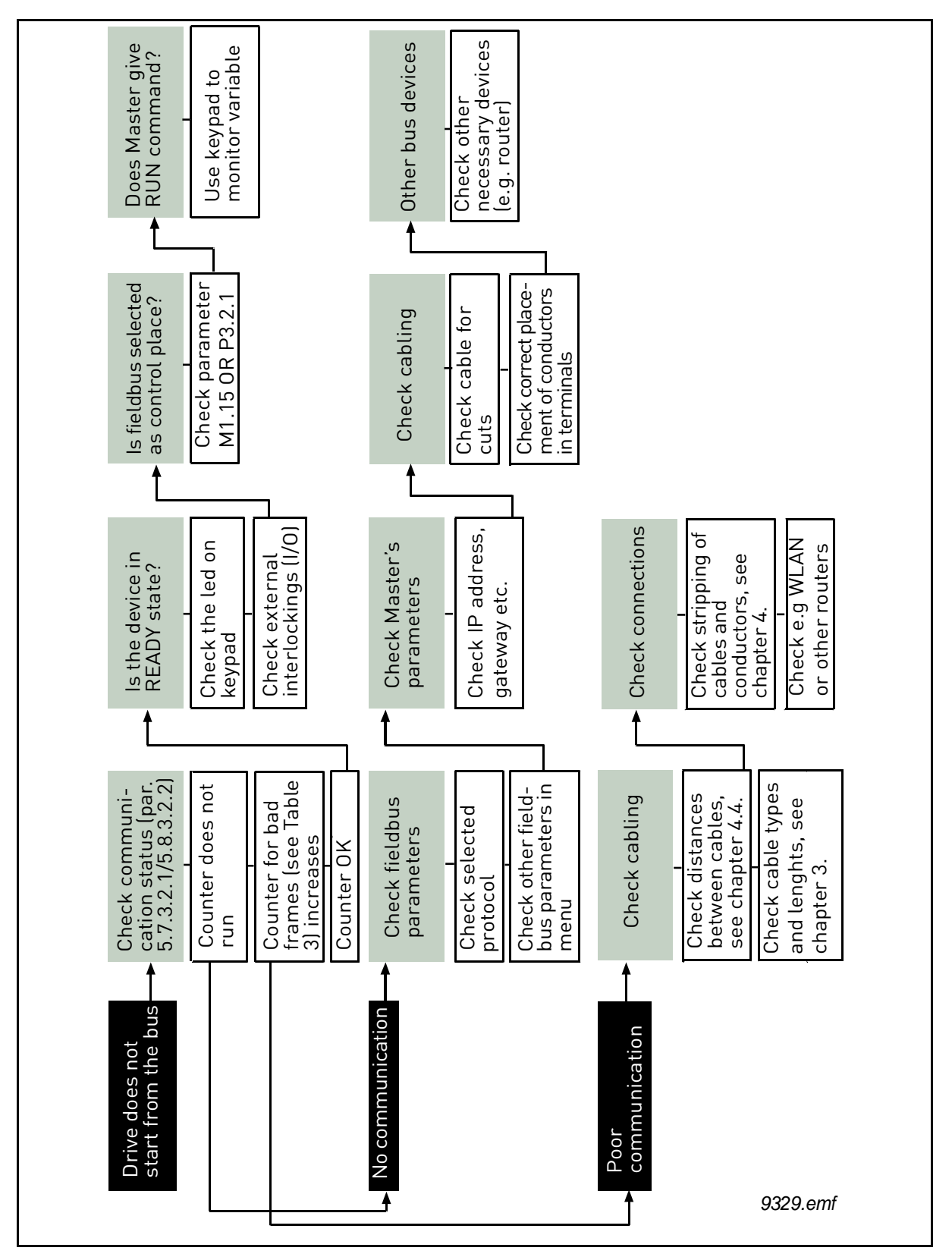

Figure 10. Fault tracing diagram for Modbus TCP

# 8. QUICK SETUP

Following these instructions, you can easily and fast set up your Modbus for use:

|   | Choose control place.                                                                                                    |  |  |  |
|---|----------------------------------------------------------------------------------------------------|--|--|--|
| 1 | A. Press LOC/REM button on keypad to select <i>Remote Control Place</i>                                                                                  |  |  |  |
|   | <i>B.</i> Select <i>Fieldbus</i> as remote control place: <i>Main Menu</i> > <i>Quick Setup (M1)</i> > <i>Rem. Ctrl. Place (P1.15) &gt; FieldbusCTRL</i> |  |  |  |
|   | Make these settings in the master software                                                                                                    |  |  |  |
| 2 | A. Set Control Word to '0' by writing the data 0000h to the register $2001_d$ .                                                                          |  |  |  |
|   | B. Set Control Word to '1' by writing the data 0001h to the register 2001 <sub>d</sub> .                                                                 |  |  |  |
|   | C. AC drive status is RUN                                                                                                    |  |  |  |
|   | D. Set Speed Reference value to '5000' (=50.00%) by writing the data 1388h to the register 2003 <sub>d</sub> .                                           |  |  |  |
|   | E. Actual speed is 5000 (25.00 Hz if MinFreq is 0.00 Hz and MaxFreq is 50.00 Hz)                                                                         |  |  |  |
|   | F. Set Control Word to '0' by writing the data 0000h to the register 2001 <sub>d</sub> .                                                                 |  |  |  |
|   | G. AC drive status is STOP.                                                                                                    |  |  |  |

# 9. APPENDIX 1 - PROCESS DATA

#### Process Data IN (Master to Slave)

Use of Process Data In variables depends on the used application. The configuration of the data is free.

#### Process Data OUT (Slave to Master)

Use of Process Data Out variables depends on the used application.

The Fieldbus Master can read the AC drive's actual values using process data variables. Control applications use process data as follows:

| Table 50. |                    |                    |                   |         |  |
|-----------|--------------------|--------------------|-------------------|---------|--|
|           |                    |                    |                   |         |  |
| 2104      | Process data OUT 1 | 1                  | Output Frequency  | 0.01 Hz |  |
| 2105      | Process data OUT 2 | 2                  | Motor Speed       | 1 rpm   |  |
| 2106      | Process data OUT 3 | 3(45) <sup>2</sup> | Motor Current     | 0.1 A   |  |
| 2107      | Process data OUT 4 | 4                  | Motor Torque      | 0.1 %   |  |
| 2108      | Process data OUT 5 | 5                  | Motor Power       | 0.1 %   |  |
| 2109      | Process data OUT 6 | 6                  | Motor Voltage     | 0.1 V   |  |
| 2110      | Process data OUT 7 | 7                  | DC link voltage   | 1 V     |  |
| 2111      | Process data OUT 8 | 37                 | Active Fault Code | -       |  |

Table 49. Process Data OUT variables

**NOTE 1!** In VACON<sup>®</sup> 100 family AC drives, the Motor Current scale depends on the drive size. In VACON<sup>®</sup> 100 HVAC the Motor Current scale is always 0.1 A.

**NOTE 2!** In VACON<sup>®</sup> 100 HVAC, the default ID is 45 meaning "Motor Current 1 Decimal". In VACON<sup>®</sup> 100 family AC drives, the default ID is 3 for Motor Current. The ID 45 can be mapped by the user to this variable also in VACON<sup>®</sup> 100 family AC drives.

# 10. APPENDIX 2 - CONTROL AND STATUS WORD

#### 10.1 CONTROL WORD BIT DESCRIPTION

The Control word is composed of 32 bits. FBFixedControlWord consist of the first 16 bits. FBGeneralControlWord consist of the remaining 16 bits. While the functionality of FBFixedControlWord is fixed in the VACON<sup>®</sup> standard applications, the functionality of FBGeneralControlWord is totally application specific and can vary even in the VACON<sup>®</sup> standard applications.

The meanings of FBFixedControlWord bits are described below. Unused bits have to be set to zero.

**NOTE!** This table is valid for VACON<sup>®</sup> standard applications. VACON<sup>®</sup> 100 HVAC may not support all functions. See Table 52.

| Function                      | Value                                                                                                    | Description                                                                                                    |
|-------------------------------|----------------------------------------------------------------------------------------------------|----------------------------------------------------------------------------------------------------|
| Start/Stop                    | 0                                                                                                    | Stop request from fieldbus.                                                                                                    |
|                               | 1                                                                                                    | Run request from fieldbus.                                                                                                    |
| Direction                     | 0                                                                                                    | Requested direction is "FORWARD".                                                                                                    |
|                               | 1                                                                                                    | Requested direction is "REVERSE".                                                                                                    |
| Fault reset                   | 0                                                                                                    | No action.                                                                                                    |
|                               | 1                                                                                                    | Rising edge (0->1) = Active faults, alarms and infos are reset.                                                                                                    |
| Stop mode 1                   | 0                                                                                                    | Stop mode is unmodified.                                                                                                    |
|                               | 1                                                                                                    | Stop mode is overridden to "Coasting".                                                                                                    |
| Stop mode 2                   | 0                                                                                                    | Stop mode is unmodified.                                                                                                    |
|                               | 1                                                                                                    | Stop mode is overridden to "Ramping".                                                                                                    |
| Quick ramp time               | 0                                                                                                    | Normal deceleration ramp time.                                                                                                    |
|                               | 1                                                                                                    | Deceleration ramp time is switched to shorter than normal.                                                                                                    |
| Freeze Setpoint               | 0                                                                                                    | Changes in the setpoint value from fieldbus (FB<br>Speed Reference) are taken into use by the appli-<br>cation.                                                                                                    |
|                               | 1                                                                                                    | Changes in the setpoint value from fieldbus (FB<br>Speed Reference) are not taken into use by the<br>application.                                                                                                    |
| Setpoint to Zero              | 0                                                                                                    | The setpoint value from fieldbus is taken from FB Speed Reference.                                                                                                    |
|                               | 1                                                                                                    | The setpoint value from fieldbus is changed to 0.                                                                                                    |
| Request Fieldbus<br>Control   | 0                                                                                                    | Control Place is as parameterized in the drive (unchanged).                                                                                                    |
|                               | 1                                                                                                    | Control Place is overridden to Fieldbus Control.                                                                                                    |
| Request Fieldbus<br>Reference | 0                                                                                                    | Source of the setpoint value is as parameterized in the drive (unchanged).                                                                                                    |
|                               | 1                                                                                                    | Source of the setpoint value is overridden to Fieldbus.                                                                                                    |
| Jogging 1                     | 0                                                                                                    | No action.                                                                                                    |
|                               | 1                                                                                                    | Jogging request with reference 1.                                                                                                    |
|                               | Function<br>Start/Stop<br>Direction<br>Fault reset<br>Stop mode 1<br>Stop mode 2<br>Quick ramp time<br>Freeze Setpoint<br>Setpoint to Zero<br>Request Fieldbus<br>Control<br>Request Fieldbus<br>Reference | FunctionValueStart/Stop010Direction1Direction1Fault reset1Fault reset1Stop mode 11Stop mode 21Quick ramp time1Quick ramp time1Freeze Setpoint1Setpoint to Zero1Request Fieldbus<br>Reference0I1Request Fieldbus<br>Reference1Jogging 10Jogging 10 |

#### Table 51. Control Word

| Bit     | Function   | Value | Description                                 |
|---------|------------|-------|---------------------------------------------|
| 11      | Jogging 2  | 0     | No action.                                  |
|         |            | 1     | Jogging request with reference 2.           |
| 12      | Quick stop | 0     | No action                                   |
|         |            | 1     | Drive executes quick stop / emergency stop. |
| 13 - 15 | Reserved   |       |                                             |

Table 51. Control Word

# Table 52. Control word bit support in VACON<sup>®</sup> 100 family AC drives

| Bit   | Function                   | VACON <sup>®</sup> 100<br>INDUSTRIAL / FLOW | VACON <sup>®</sup> 100 HVAC |
|-------|----------------------------|---------------------------------------------|-----------------------------|
| 0     | Start/Stop                 | Х                                           | Х                           |
| 1     | Direction                  | Х                                           | Х                           |
| 2     | Fault reset                | Х                                           | Х                           |
| 3     | Stop mode 1                | Х                                           | Х                           |
| 4     | Stop mode 2                | Х                                           | Х                           |
| 5     | Quick ramp time            | Х                                           |                             |
| 6     | Freeze setpoint            | Х                                           | Х                           |
| 7     | Setpoint to Zero           | Х                                           |                             |
| 8     | Request Fieldbus Control   | Х                                           | Х                           |
| 9     | Request Fieldbus Reference | Х                                           | Х                           |
| 10    | Jogging 1                  | Х                                           |                             |
| 11    | Jogging 2                  | Х                                           |                             |
| 12    | Quick stop                 | Х                                           |                             |
| 13-15 | Reserved                   |                                             |                             |

#### 10.2 STATUS WORD DESCRIPTIONS

The Status word is composed of 32 bits. FBFixedStatusWord consist of the first 16 bits. FBGeneralStatusWord consist of the remaining 16 bits. While the functionality of FBFixedStatusWord is fixed in the VACON<sup>®</sup> standard applications, the functionality of FBGeneralStatusWord is totally application specific and can vary even in the VACON<sup>®</sup> standard applications.

The meanings of FBFixedStatusWord bits are described below. Unused bits have to be set to zero.

| Bit    | Function    |   | Description                              |
|--------|-------------|---|------------------------------------------|
| D٥     | Ready       | 0 | Drive is not ready.                      |
| DU     |             | 1 | Drive is ready to run.                   |
| B1     | Run         | 0 | Motor is not running.                    |
|        |             | 1 | Motor is running.                        |
| B2     | Direction   | 0 | Motor is running clockwise.              |
| DZ     |             | 1 | Motor is running counterclockwise.       |
| D2     | Fault       | 0 | No fault active.                         |
| 05     |             | 1 | Drive has an active fault.               |
| B4     | Alarm       | 0 | No alarm active.                         |
|        |             | 1 | Drive has active alarm.                  |
| R5     |             |   | Motor is not running at reference speed. |
| БĴ     | ALTELETELLE | 1 | Motor is running at reference speed.     |
| B6     | Zero speed  | 0 | Motor is not at zero speed.              |
|        |             | 1 | Motor is running at zero speed.          |
| B7     | Flux ready  | 0 | Motor is not magnetized.                 |
|        |             | 1 | Motor is magnetized.                     |
| B8-B12 | Reserved    |   |                                          |

#### Table 53. Status Word

The following table is valid for most of VACON 100 applications.

Table 54. Status Word bits B29-B31, descriptions of bit connections

| B29<br>Control place | B30<br>Control place | B31<br>Control place | Description   |
|----------------------|----------------------|----------------------|---------------|
| 0                    | 0                    | 1                    | Fieldbus      |
| 0                    | 1                    | 0                    | Keypad        |
| 0                    | 1                    | 1                    | PC tool       |
| 1                    | 0                    | 0                    | I/O terminals |

# 11. APPENDIX 6 - LWIP LICENCE

License for LWIP

Copyright (c) 2001, 2002 Swedish Institute of Computer Science.

All rights reserved.

Redistribution and use in source and binary forms, with or without modification, are permitted provided that the following conditions are met:

1.Redistributions of source code must retain the above copyright notice, this list of conditions and the following disclaimer.

2.Redistributions in binary form must reproduce the above copyright notice, this list of conditions and the following disclaimer in the documentation and/or other materials provided with the distribution.

3. The name of the author may not be used to endorse or promote products derived from this software without specific prior written permission.

THIS SOFTWARE IS PROVIDED BY THE AUTHOR "AS IS" AND ANY EXPRESS OR IMPLIED WARRANTIES, INCLUDING, BUT NOT LIMITED TO, THE IMPLIED WARRANTIES OF MERCHANTABILITY AND FITNESS FOR A PARTICULAR PURPOSE ARE DISCLAIMED. IN NO EVENT SHALL THE AUTHOR BE LIABLE FOR ANY DIRECT, INDIRECT, INCIDENTAL, SPECIAL, EXEMPLARY, OR CONSEQUENTIAL DAMAGES (INCLUDING, BUT NOT LIMITED TO, PROCUREMENT OF SUBSTITUTE GOODS OR SERVICES; LOSS OF USE, DATA, OR PROFITS; OR BUSINESS INTERRUPTION) HOWEVER CAUSED AND ON ANY THEORY OF LIABILITY, WHETHER IN CONTRACT, STRICT LIABILITY, OR TORT (INCLUDING NEGLIGENCE OR OTHERWISE) ARISING IN ANY WAY OUT OF THE USE OF THIS SOFTWARE, EVEN IF ADVISED OF THE POSSIBILITY OF SUCH DAMAGE.

# VACON®

www.danfoss.com

Vacon Ltd Member of the Danfoss Group Runsorintie 7 65380 Vaasa

Finland

Document ID:

Rev. D

Sales code: DOC-INSMODBUS+DLUK